## Procedures for Foreigners With the Federal Police

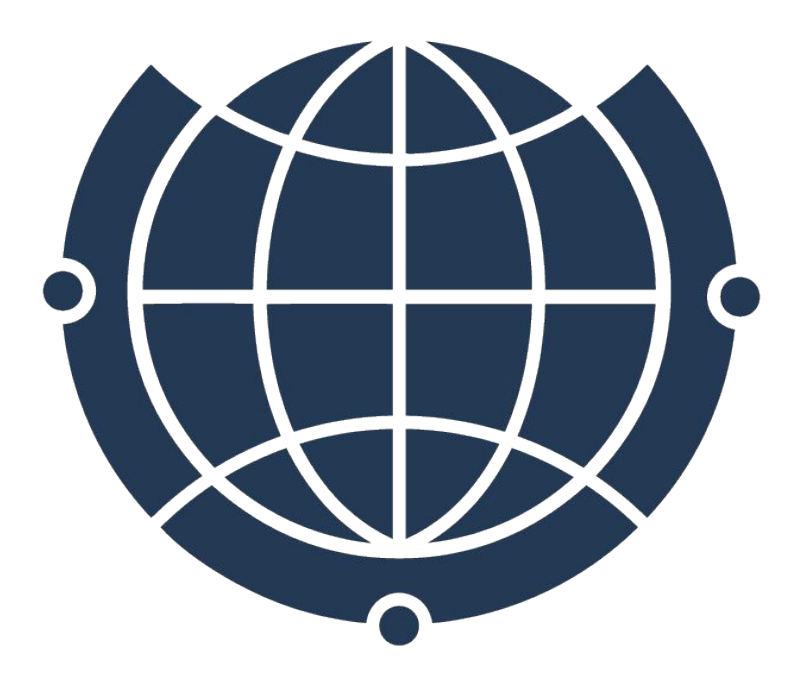

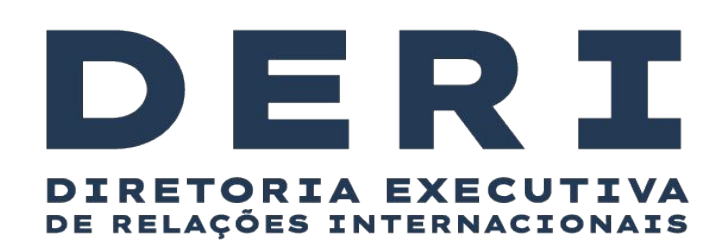

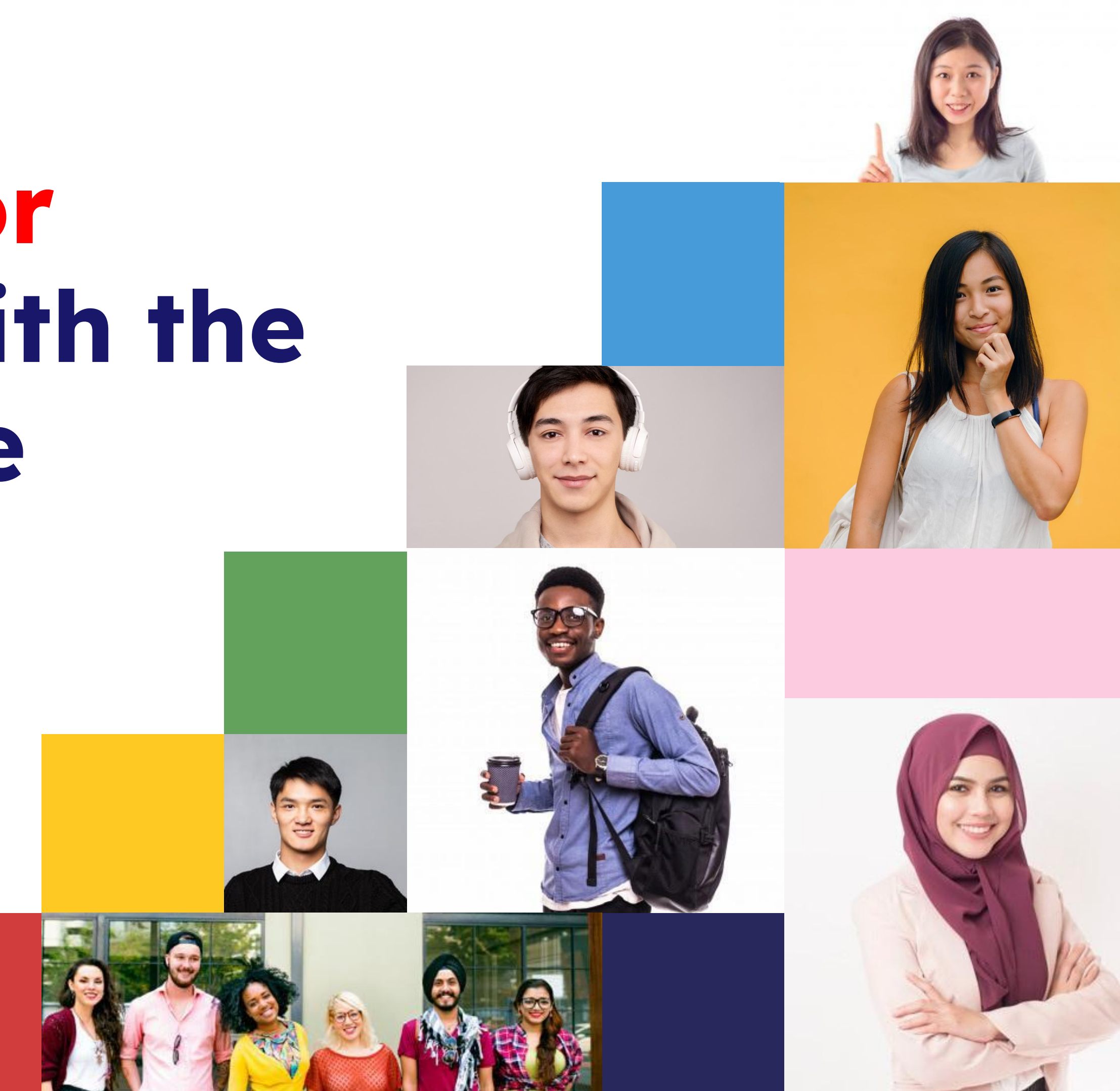

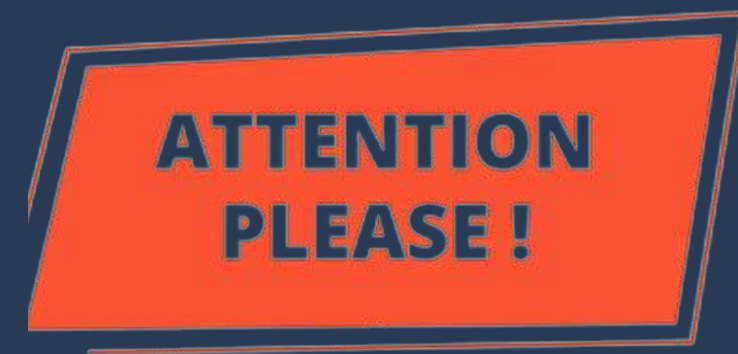

### VISA = AUTHORIZATION FOR ENTERING BRAZIL

Granted by the Brazilian Embassy or Consulate in the foreign student's country of origin

### <u>**RESIDENCE AUTHORIZATION = AUTHORIZATION TO LIVE IN</u></u></u>**

**BRAZIL** (even if it is for a determined period and longer than 90 days)

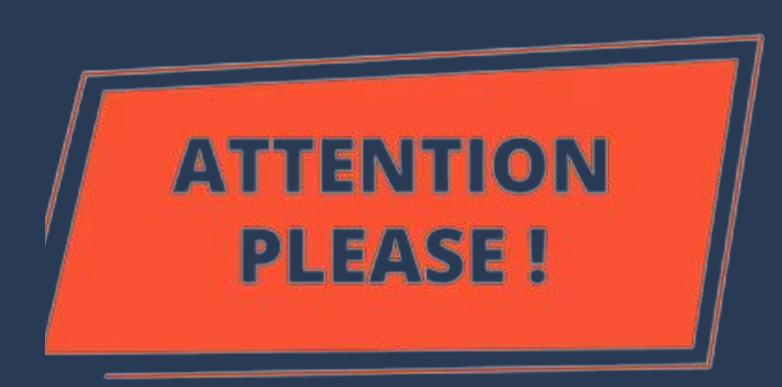

- Not every foreigner needs a visa to enter Brazil (foreigners from some) countries can enter as tourists).
- ALL FOREIGNERS who will stay in Brazil for more than 90 days or who <u>enter the country with a visa, even if they stay for less than 90 days,</u> <u>need to apply for a residence permit from the Federal Police.</u>
- Foreigners who do not request such authorization may be considered ILLEGAL in the country.

### **Consular Label**

### (is what most people call VISA)

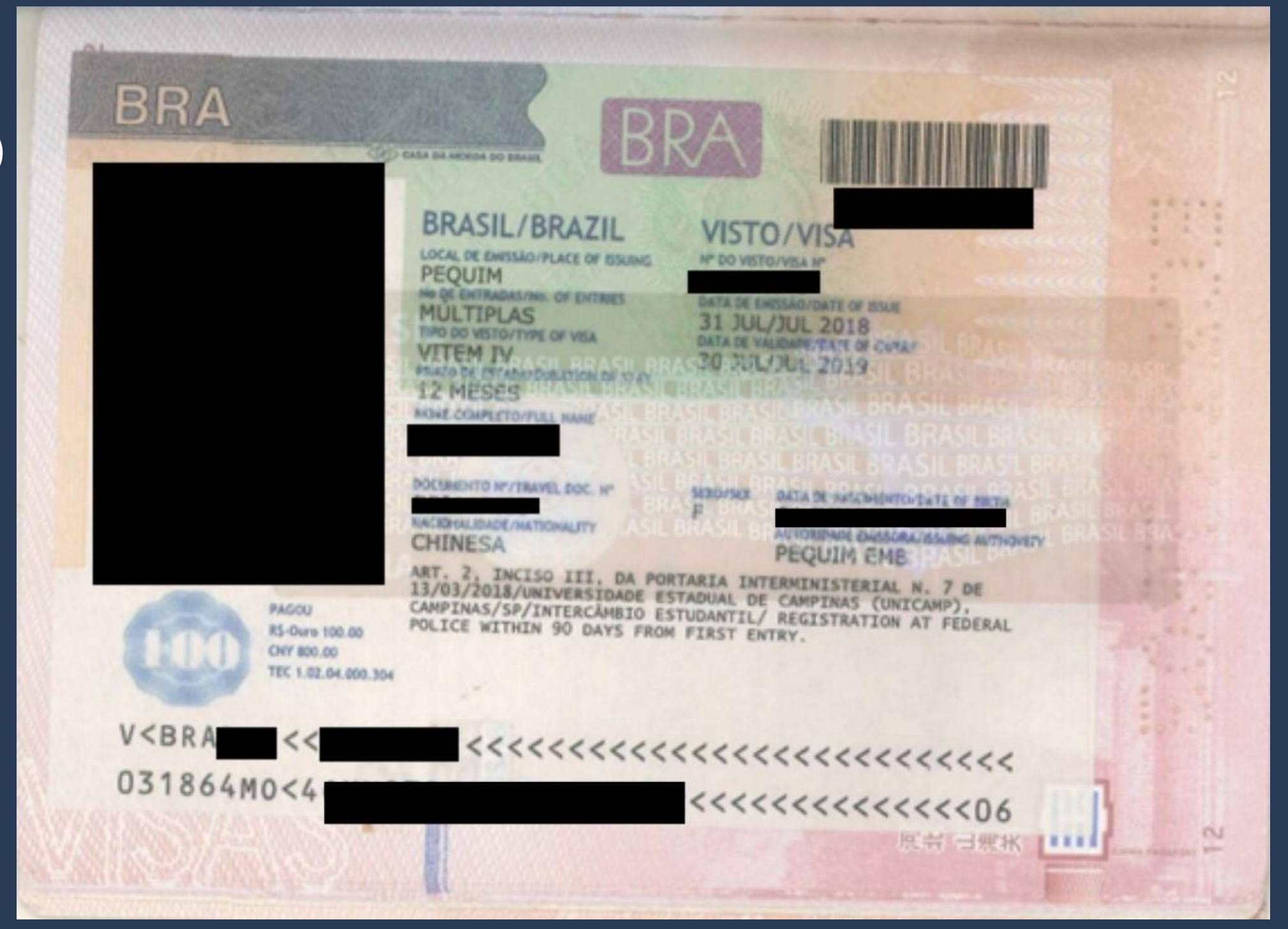

### **Student VISA**

## It always appears in the passport as <u>VITEM IV</u>.

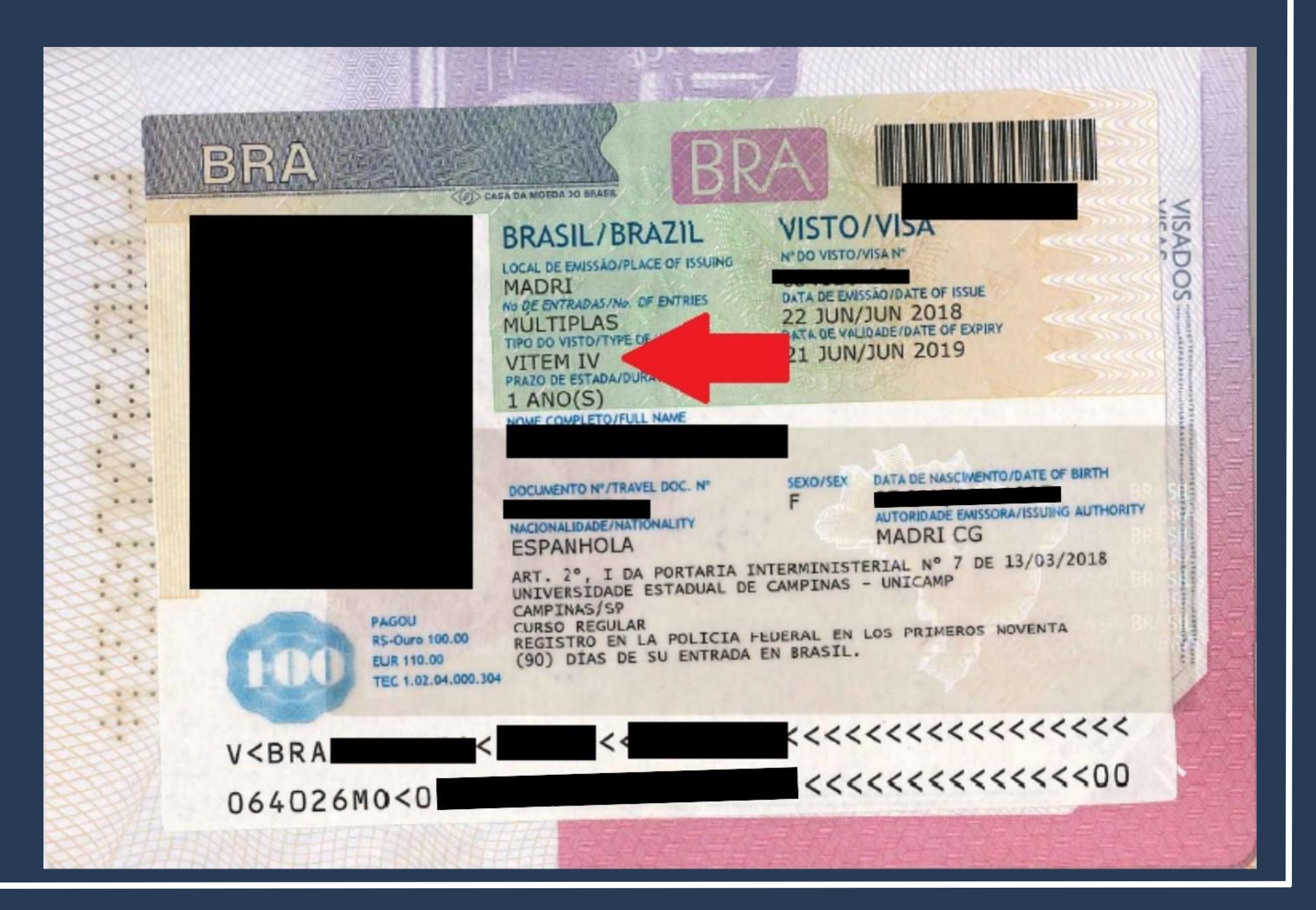

### **Mercosur VISA**

## It always appears in the passport as <u>VITEM XIII</u>.

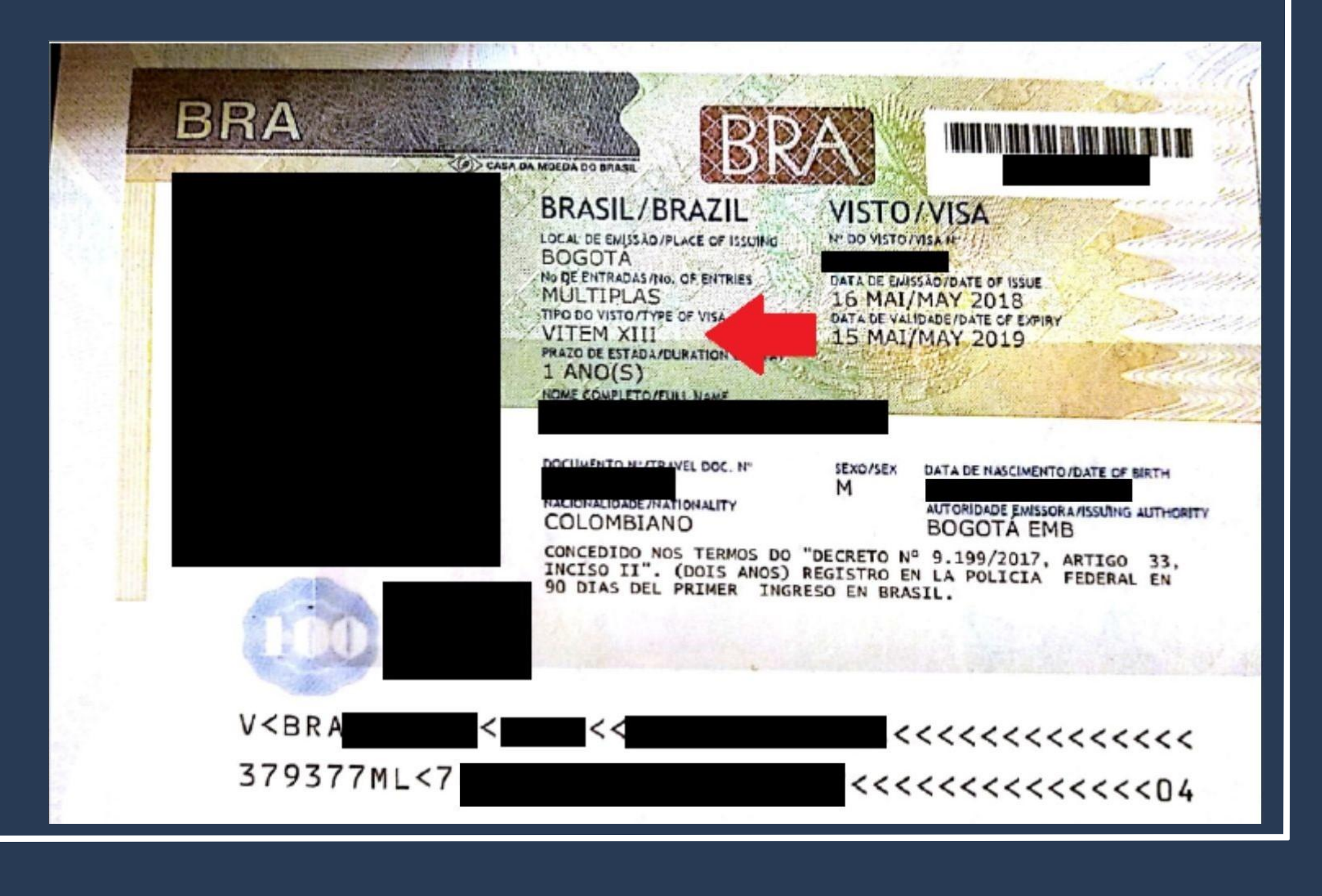

<u>I – Temporary Visa I:</u> <u>research, teaching or</u> <u>academic extension</u>

It always appears in the passport as <u>VITEM I</u>.

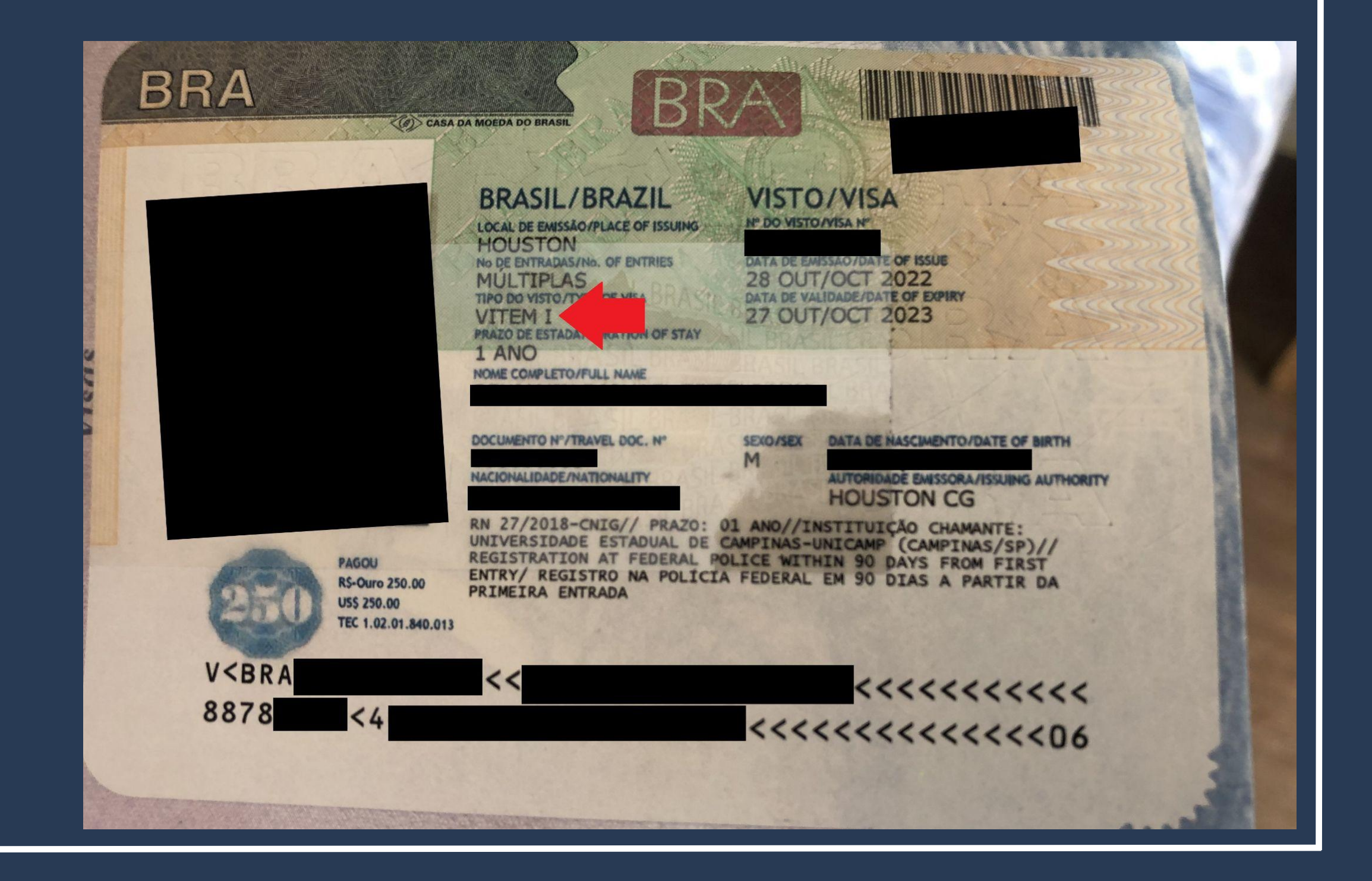

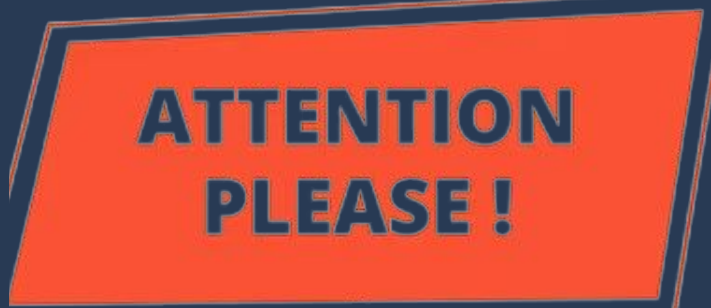

There are different procedures and documents for those who entered Brazil WITH A VISA and WITHOUT A VISA (consular label in the passport).

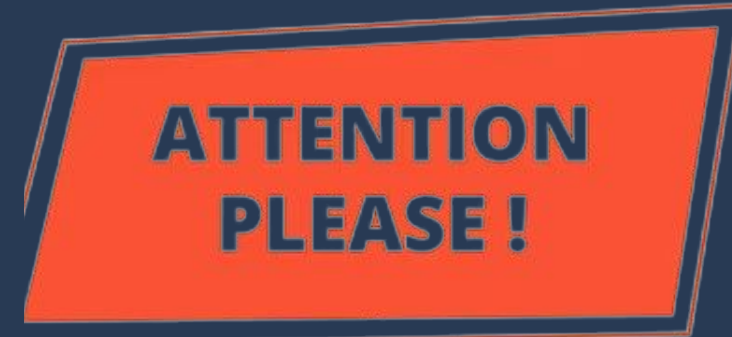

 For those who entered Brazil WITH A VISA (student, Mercosur or VITEM I), the procedure to be carried out is called <u>"Visa</u> <u>Registration" / "Registering as a Foreigner in Brazil"</u>.

 For those who entered Brazil WITHOUT VISA (as a tourist), the procedure is called <u>"Obtain Residence Permit" / Apply for</u> <u>residence" / "Renew residence" / "Transform residence"</u>.

Access the Federal Police Portal and search for MIGRAÇÃO on the home

page.

Polícia Federal

ederal deflagra operação de combate ao contrabando de cigarros de origem estrangeira

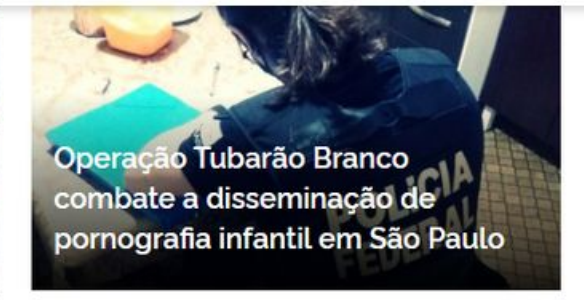

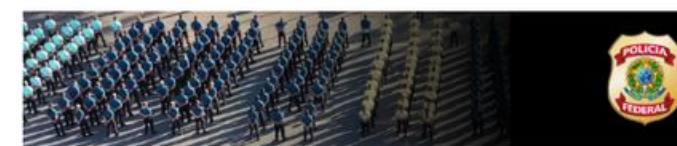

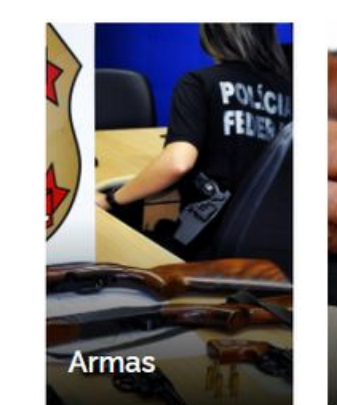

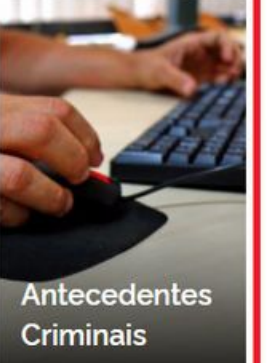

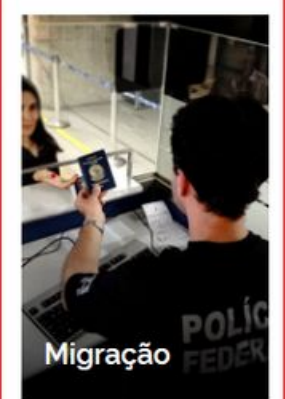

https://www.gov.br/pf/pt-br

## Step by Step "Visa Registration"

O que você procura?

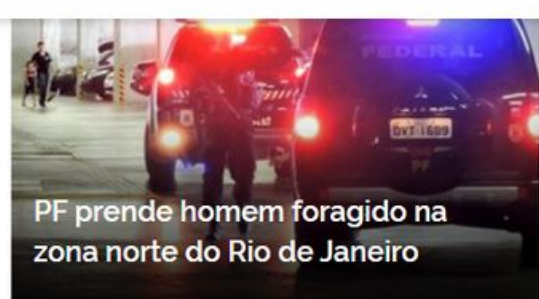

Q

Acesse todas as notícias

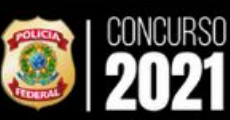

#ConcursoPF2021

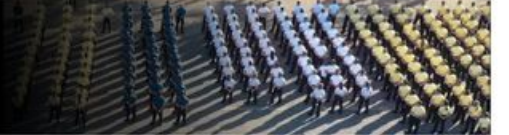

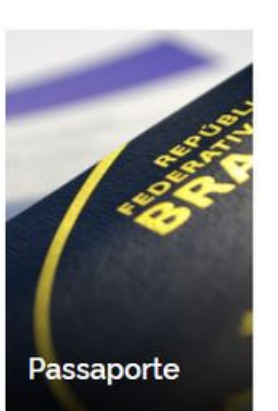

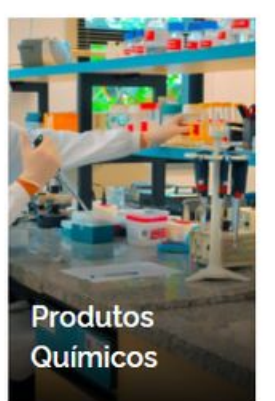

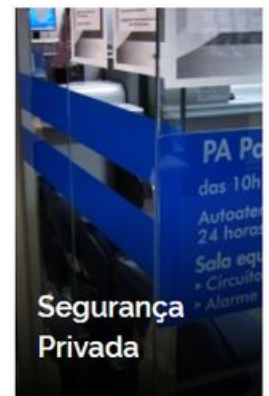

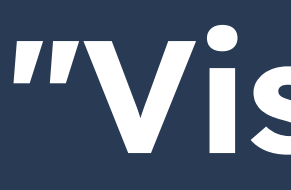

### On the next page, look for the **Registrar-se como Estrangeiro no Brasil** button.

Polícia Federal

| Serviços para Estrangeiros                                    | N | Serviços         |
|---------------------------------------------------------------|---|------------------|
| Obter Autorização de<br>Residência                            |   | Subst<br>Nacio   |
|                                                               | 7 |                  |
| Serviços para Estrangeiros                                    |   | Serviços         |
| Obter Documento Provisório de<br>Registro Nacional Migratório |   | Regist<br>no Bra |
|                                                               | R |                  |
| Outros Direitos                                               |   | Registro         |
| Realizar Pré-Cadastro<br>Migratório                           |   | Obter<br>Cadas   |
|                                                               |   |                  |

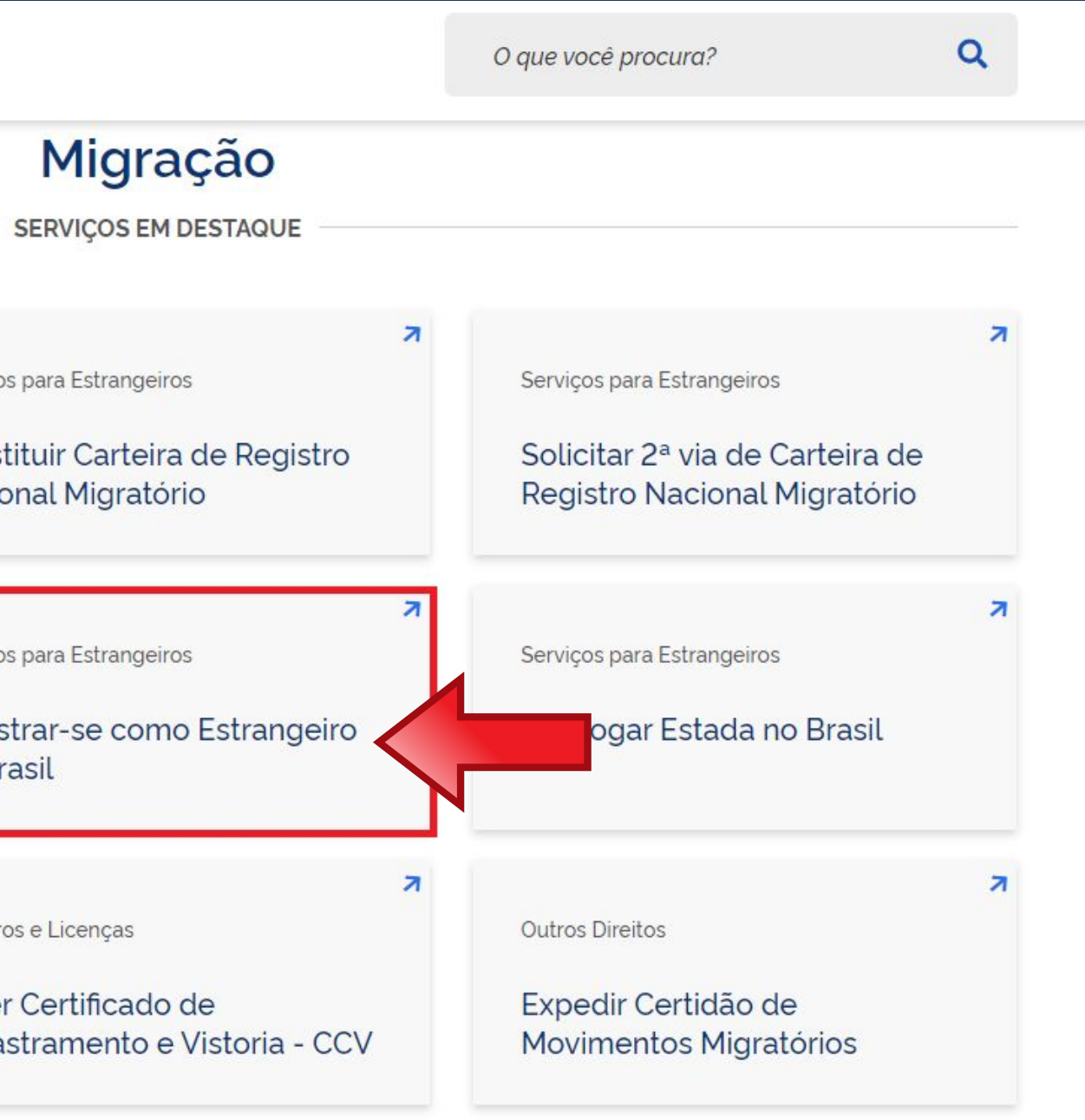

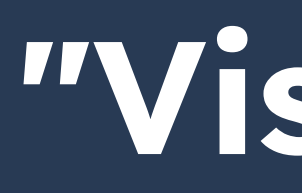

### **Carefully read all the** information on the page.

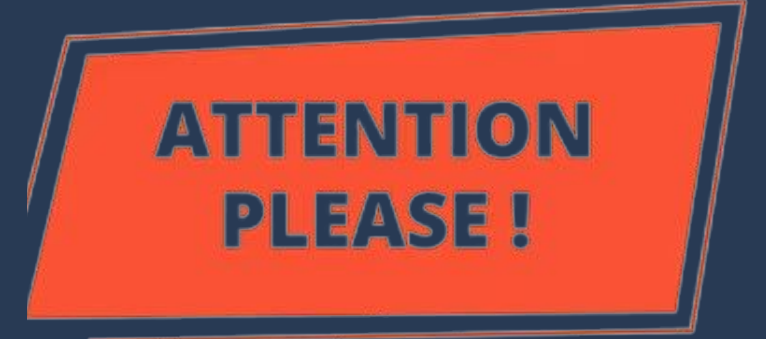

Nacionalidade, Estadia e Outros Direitos > Serviços para Estrangeiros

### Registrar-se como Estrangeiro no Brasil

" Registro de Visto", " Registro de Residência", " Registro de Refugiado"

Avaliação: Sem Avaliação

Última Modificação: 14/01/2022

> O que é?

- > Quem pode utilizar este serviço?
- > Etapas para a realização deste serviço
- > Outras Informações

## Step by Step "Visa Registration"

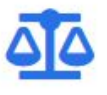

### Justiça e Segurança

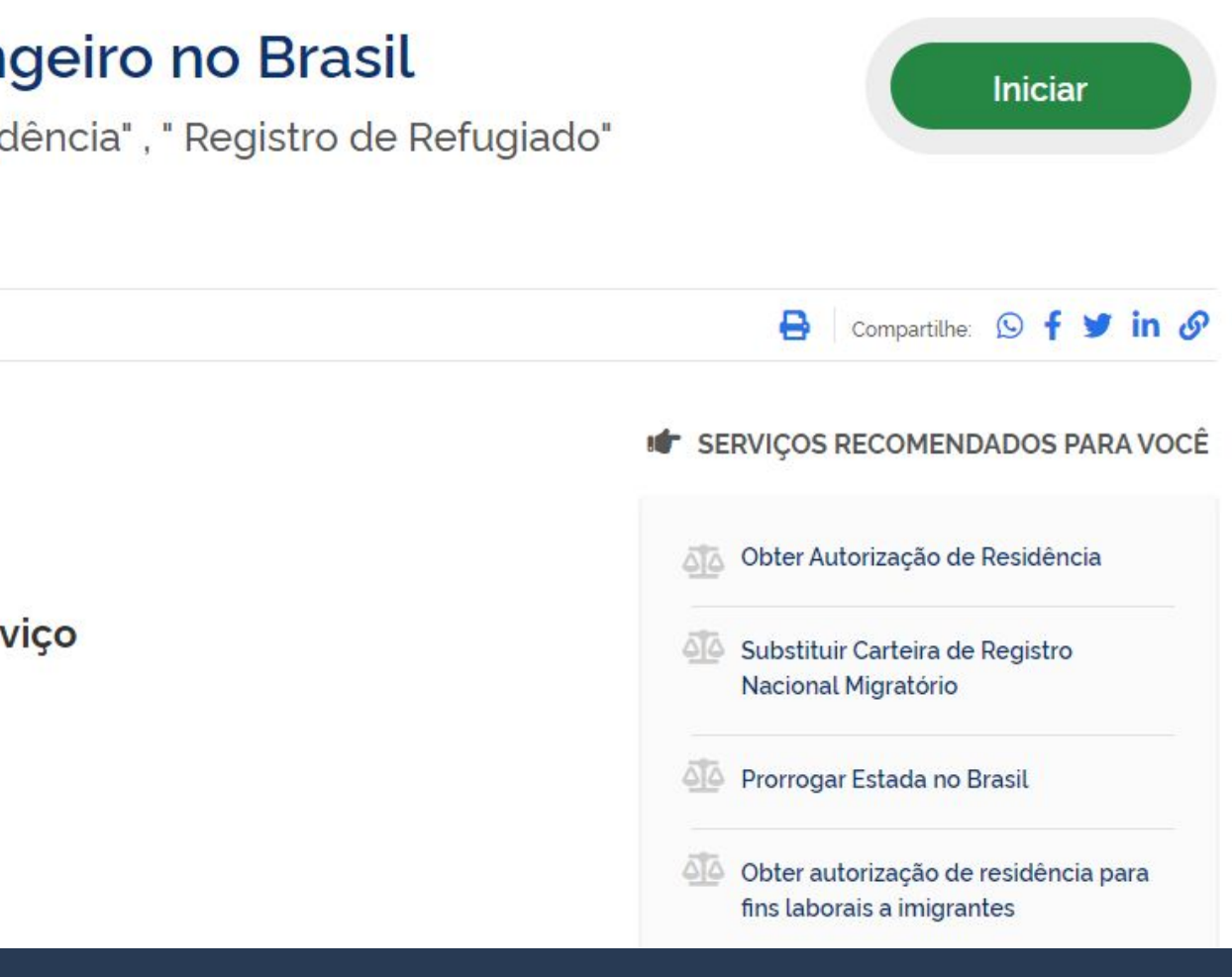

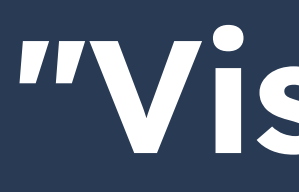

### Click on **Etapas para a** realização deste serviço.

Nacionalidade, Estadia e Outros Direitos > Serviços para Estrangeiros

### Registrar-se como Estrangeiro no Brasil

"Registro de Visto", "Registro de Residência", "Registro de Refugiado"

Avaliação: Sem Avaliação

Última Modificação: 14/01/2022

> O que é?

- > Quem pode utilizar este serviço?
- > Etapas para a realização deste serviço
- > Outras Informações

## Step by Step "Visa Registration"

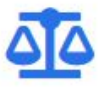

### Justiça e Segurança

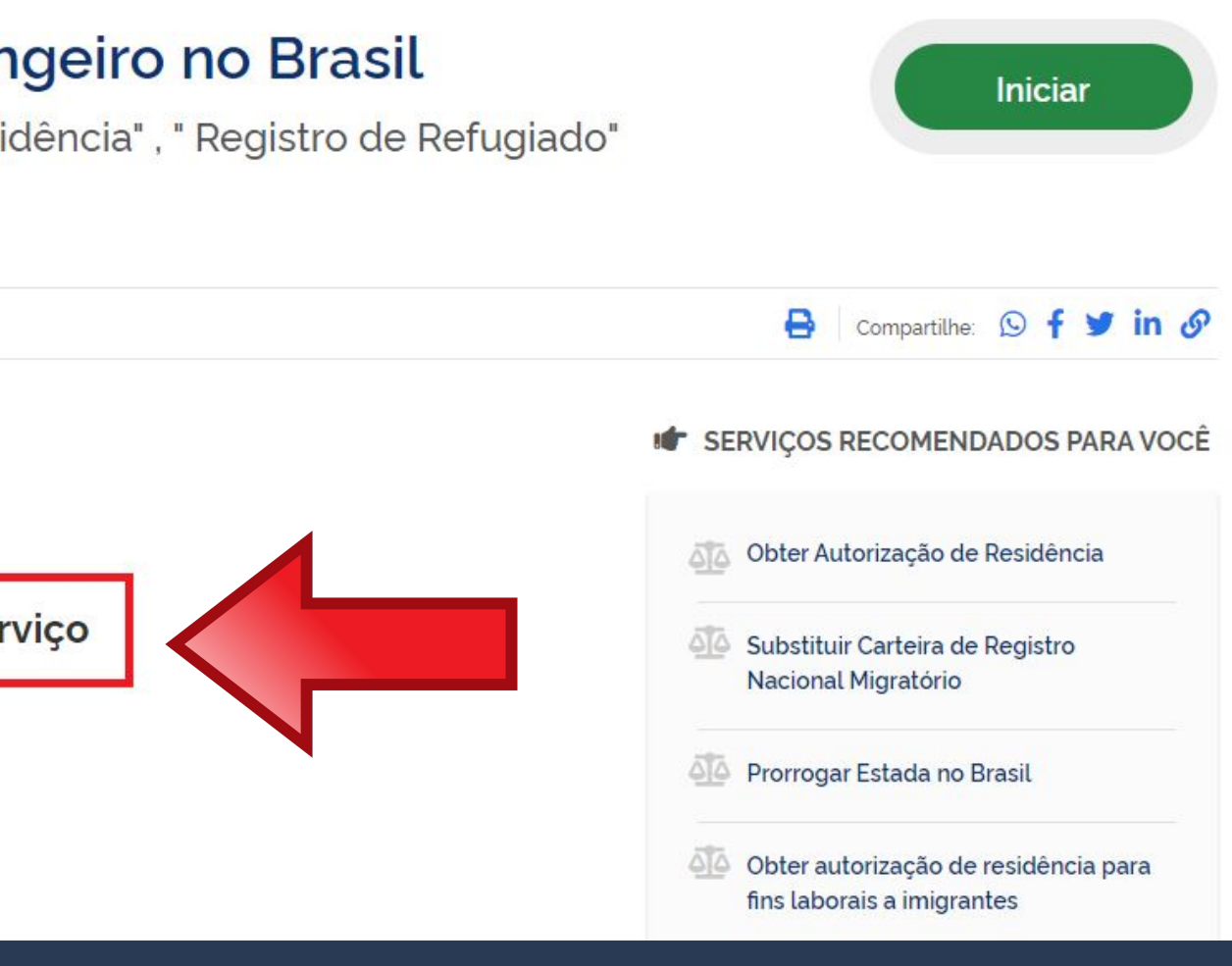

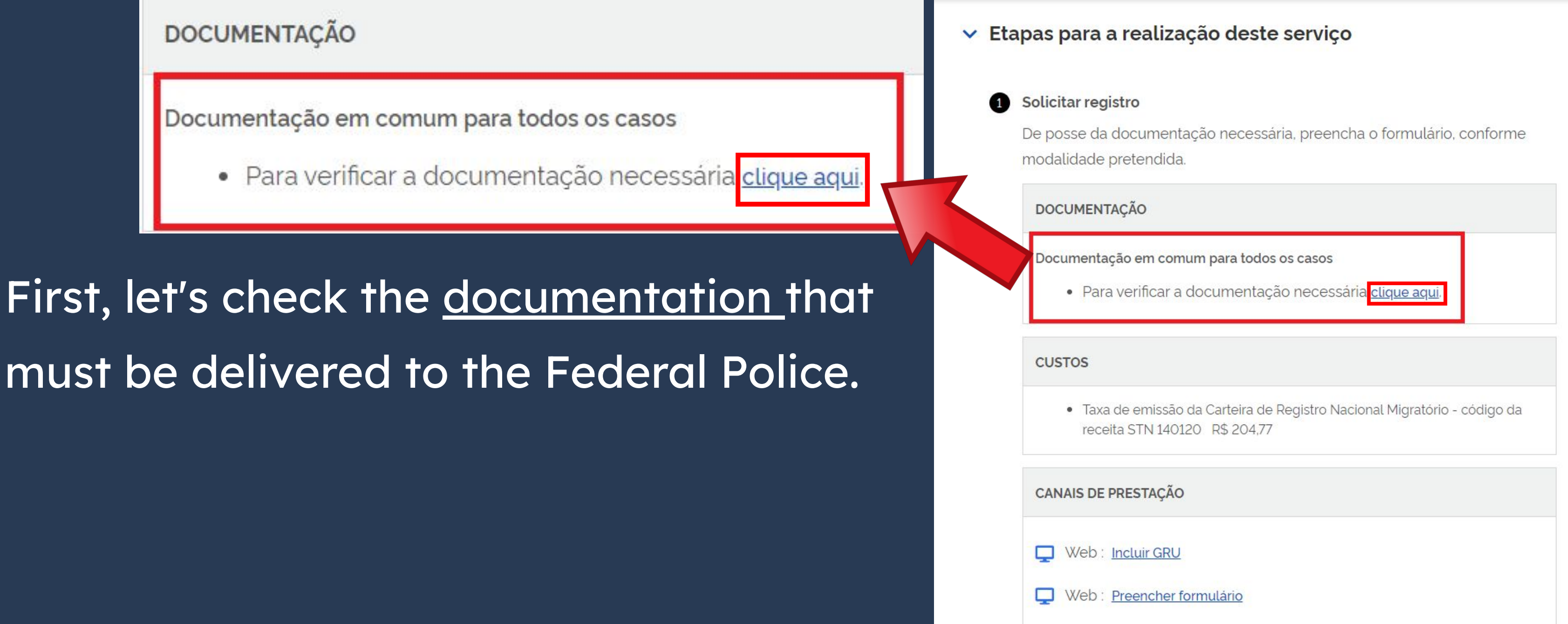

Anyone who entered the country with a STUDENT visa, a MERCOSUR visa or a VITEM-I visa should ALWAYS choose **Registro de imigrante** detentor de visto temporário.

Escolha a modalidade correta e compareça com a documentação completa - caso contrário, o pedido poderá ser indeferido

> Registro de imigrante detentor de visto temporário

> > Registro de imigrante reconhecido como apátrida pelo Ministério da Justiça e Segurança Pública

## Step by Step "Visa Registration"

### **Documentos**

Registro com base em publicação em Diário Oficial da União

Registro de imigrante reconhecido como refugiado pelo Comitê Nacional para os **Refugiados - CONARE** 

Registro de imigrante que teve asilo político reconhecido pelo Brasil

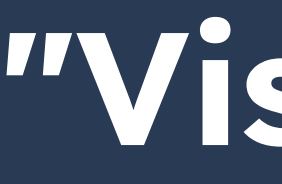

Publicado em 07/01/2021 14h00 Atualizado em 25/10/2021 15h37

### Documentação

### CHECKLIST - REGISTRO DE IMIGRANTE DETENTOR DE VISTO TEMPORÁRIO

- Requerimento próprio, por meio de formulário eletrônico devidamente preenchido no site da PF (disponível em Registrar-se como estrangeiro no Brasil):
- 1(uma) foto 3x4, recente, colorida, fundo branco, papel liso, de frente (em caso de indisponibilidade do sistema de coleta de dados biométricos da Polícia Federal, poderá ser exigida a apresentação);
- Declaração de endereço eletrônico e demais meios de contato, preferencialmente acompanhada de cópia simples de comprovante de residência (clique aqui);
- Documento de viagem válido ou outro documento que comprove a identidade e a nacionalidade, nos termos dos tratados de que o País seja parte;
- Formulário original do visto;
- Comprovante de pagamento da taxa de emissão de CRNM (código de receita 140120, valor R\$204,77), quando aplicável (para emitir Guia de Recolhimento da União, clique aqui);
- Documento de identificação do chamante (para visto por reunião familiar);
- Atenção para observações abaixo (a depender do caso, outros documentos podem ser exigidos).

## Step by Step "Visa Registration"

### CHECKLIST - REGISTRO DE IMIGRANTE DETENTOR DE VISTO TEMPORÁRIO

 Requerimento próprio, por meio de formulário eletrônico devidamente preenchido no site da PF (disponível em Registrar-se como estrangei) Brasi

By clicking on the highlighted button, you will be directed to the page with information that we have already accessed before. We'll come back to the form later.

- Brasil
- Polícia Federal, poderá ser exigida a apresentação);
- (clique aqui)
- parte
- Formulário original do visto;
- Recolhimento da União, clique aqui)
- Documento de identificação do chamante (para visto por reunião familiar);

### Documentação

### CHECKLIST – REGISTRO DE IMIGRANTE DETENTOR DE VISTO TEMPORARIO

Requerimento próprio, por meio de formulário eletrônico devidamente preenchido no site da PF (disponível em Registrar-se como estrano)

1(uma) foto 3x4, recente, colorida, fundo branco, papel liso, de frente (em caso de indisponibilidade do

Declaração de endereço eletrônico e demais meios de contato, preferencialmente acompanhada de cópia simples de comprovante o

Documento de viagem válido ou outro documento que comprove a identidade e a nacionalidade, nos termos dos tratados de que o País seja

Comprovante de pagamento da taxa de emissão de CRNM (código de receita 140120, valor R\$204,77), guando aplicável (para emitir Guia de

Atenção para observações abaixo (a depender do caso, outros documentos podem ser exigidos).

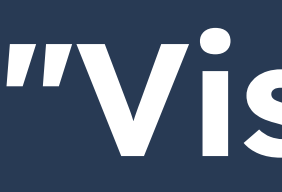

Declaração de endereço eletrônico e demais meios de contato, preferencialmente acompanhada de cópia simples de comprovante de residência (clique aqui);

On this page, we will take the opportunity to obtain a mandatory document. To do this, click on the highlighted link as shown in the image to the side.

### Documentação

CHECKLIST – REGISTRO DE IMIGRANTE DETENTOR DE VISTO TEMPORÁRIO

- Requerimento próprio, por meio de formulário eletrônico devidamente preenchido no site da PF (disponível em Registrar-se como estrangeiro no Brasil):
- 1(uma) foto 3x4, recente, colorida, fundo branco, papel liso, de frente (em caso de indisponibilidade do sistema de coleta de dados biométricos da Polícia Federal, poderá ser exigida a apresentação);
- Declaração de endereço eletrônico e demais meios de contato, preferencialmente acompanhada de cópia simples de comprovante de residência (clique aqui);
- Document/ de viagem válido ou outro documento que comprove a identidade e a nacionalidade, nos termos dos tratados de que o País seja parte;
- Formulário d nal do visto:
- Comprovante con pagamento da taxa de emissão de CRNM (código de receita 140120, valor R\$204,77), quando aplicável (para emitir Guia de Recolhimento da União, clique aqui);
- Documento de identificação do chamante (para visto por reunião familiar);
- Atenção para observações abaixo (a depender do caso, outros documentos podem ser exigidos).

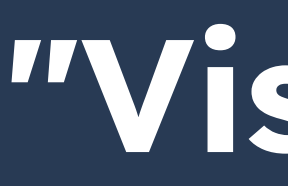

| (O formulá    | io deverá ser preenchido em letra de forma legível) |
|---------------|-----------------------------------------------------|
|               | IDENTIFICAÇÃO                                       |
| Nome completo |                                                     |
| Filiação 1    |                                                     |

A document in pdf format will open in your browser or the document will be downloaded. On the next pages, we'll show the fields in more detail.

## Step by Step "Visa Registration"

### DECLARAÇÃO ELETRÔNICA E DEMAIS MEIOS DE CONTATO (O formulário deverá ser preenchido em letra de forma legível)

| IDENTIFICAÇÃO                     |                  |
|-----------------------------------|------------------|
| Nome completo                     |                  |
| Filiação 1                        |                  |
| Filiação 2                        |                  |
| CPF (quando disponível)           |                  |
| Data de nascimento                |                  |
| Documento de<br>identidade        |                  |
| Nacionalidade                     |                  |
|                                   | DADOS DO CONTATO |
| Telefones (com DDD)               |                  |
| Endereço eletrônico<br>(E-mail)   |                  |
| Endereço residencial<br>(com CEP) |                  |
| Endereço do trabalho<br>(com CEP) |                  |

Declaro sob as penas da legislação brasileira, que as informações por mim emitidas para as finalidades da Lei nº 13.445, de 2017 e do Decreto nº 9.199, de 2017 são verídicas, estando ciente do dever de atualização cadastral perante a Polícia Federal sempre que houver alteração de dados pessoais e meios de contato

Declaro ainda que estou ciente que eventuais comunicacões e notificacões em procedimentos administrativos perante a Polícia Federal serão encaminhadas preferencialmente para o endereço eletrônico (e-mail) acima informado e publicadas no sítio oficial da Polícia Federal na internet: https://www.gov.br/pf/pt-br/assuntos/imigracao, e que o início da contagem de prazo para manifestação, nos termos desta Portaria, se dará com a publicação no sítio oficial da Polícia Federal na internet.

É considerado crime, com pena de reclusão e multa, omitir, em documento público ou particular, declaração que dele devia constar, ou nele inserir ou fazer inserir declaração falsa ou diversa da que devia ser escrita, com o fim de prejudicar direito, criar obrigação ou alterar a verdade sobre fato juridicamente relevante (Art. 299, do Código Penal).

Data (dia, mês, ano)

Assinatura do Declarante

### DECLARAÇÃO ELETRÔNICA E DEMAIS MEIOS DE CONTATO (O formulario deverà ser preenchido em letra de forma legivel)

| IDENTIFICAÇÃO              |                      |   |
|----------------------------|----------------------|---|
| Nome completo              | FULL NAME            |   |
| Filiação 1                 | FULL MOTHER'S NAME   |   |
| Filiação 2                 | FULL FATHER'S NAME   |   |
| CPF (quando dispontvel)    | CPF (if you have it) | - |
| Data de nascimento         | BIRTH DATE           | 3 |
| Documento de<br>identidade | PASSPORT NUMBER      |   |
| Nacionalidade              | NATIONALITY          |   |

## Step by Step "Visa Registration"

DECLARAÇÃO ELETRÔNICA E DEMAIS MEIOS DE CONTATO (O formulario deverà ser preenchido em letra de forma legivel)

| IDENTIFICAÇÃO              |                      |  |
|----------------------------|----------------------|--|
| Nome completo              | FULL NAME            |  |
| Filiação 1                 | FULL MOTHER'S NAME   |  |
| Filiação 2                 | FULL FATHER'S NAME   |  |
| CPF (quando disponreel)    | CPF (if you have it) |  |
| Data de nascimento         | BIRTH DATE           |  |
| Documento de<br>identidade | PASSPORT NUMBER      |  |
| Nacionalidade              | NATIONALITY          |  |
|                            | DADOS DO CONTATO     |  |

| Endereço eletrônico<br>(E-mail)   | E-MAIL                            |
|-----------------------------------|-----------------------------------|
| Endereço residencial<br>(com CEP) | ADDRESS IN BRAZIL                 |
| Endereço do trabalho<br>(com CEP) | Work Address (no need to fill in) |

Declaro sob as penas da legislação brasileira, que as informações por mim emitidas para as finalidades da Lei nº 13.445, de 2017 e do Decreto nº 9.199, de 2017 são verídicas, estando ciente do dever de atualização cadastral perante a Polícia Federal sempre que houver alteração de dados pessoais e meios de contato.

Declaro ainda que estou ciente que eventuais comunicações e notificações em procedimentos administrativos perante a Polícia Federal serão encaminhadas preferencialmente para o endereço eletrônico (e-mail) acima informado e publicadas no sítio oficial da Polícia Federal na internet: https://www.gov.br/pf/pt-br/assuntos/imigracao, e que o início da contagem de prazo para manifestação, nos termos desta Portaria, se dará com a publicação no sítio oficial da Polícia Federal na internet

É considerado crime, com pena de reclusão e multa, omitir, em documento público ou particular, declaração que dele devia constar, ou nele inserir ou fazer inserir declaração falsa ou diversa da que devia ser escrita, com o fim de prejudicar direito, criar obrigação ou alterar a verdade sobre fato juridicamente relevante (Art. 299, do Código Penal).

|   | Campinas  | , SP DD,        | MM                 | , AA |
|---|-----------|-----------------|--------------------|------|
| 8 | Cidade/UF | N               | Data (dia, mês, an | o)   |
|   |           | YOUR SIGNA      | TURE               |      |
|   | 3.<br>    | Assinatura do D | eclarante          | -0   |

| DADOS DO CONTATO                  |                                                              |  |
|-----------------------------------|--------------------------------------------------------------|--|
| Telefones (com DDD)               | (elefones (com DDD) CELPHONE WITH DDD (Campinas's DDD is 19) |  |
| Endereço eletrônico<br>(E-mail)   | E-MAIL                                                       |  |
| Endereço residencial<br>(com CEP) | ADDRESS IN BRAZIL                                            |  |
| Endereço do trabalho<br>(com CEP) | Work Address (no need to fill in)                            |  |

Declaro sob as penas da legislação brasileira, que as informações por mim emitidas para as finalidades da Lei nº 13.445, de 2017 e do Decreto nº 9.199, de 2017 são verídicas, estando ciente do dever de atualização cadastral perante a Polícia Federal sempre que houver alteração de dados pessoais e meios de contato.

Declaro ainda que estou ciente que eventuais comunicações e notificações em procedimentos administrativos perante a Policia Federal serão encaminhadas preferencialmente para o endereco eletrônico (e-mail) acima informado e publicadas no sítio oficial da Polícia Federal na internet: https://www.gov.br/pf/pt-br/assuntos/imigracao, e que o início da contagem de prazo para manifestação, nos termos desta Portaria, se dará com a publicação no sítio oficial da Polícia Federal na internet

É considerado crime, com pena de reclusão e multa, omitir, em documento público ou particular, declaração que dele devia constar, ou nele inserir ou fazer inserir declaração falsa ou diversa da que devia ser escrita, com o fim de prejudicar direito, criar obrigação ou alterar a verdade sobre fato juridicamente relevante (Art. 299, do Código Penal).

| Campinas  | , SP DD,        | MM                  | , AA |
|-----------|-----------------|---------------------|------|
| Cidade/UF | 11              | Data (dia, mês, ani | 0)   |
|           | YOUR SIGN/      | ATURE               |      |
|           | Assinatura do D | eclarante           | -8   |

## Step by Step "Visa Registration"

### DECLARAÇÃO ELETRÔNICA E DEMAIS MEIOS DE CONTATO (O formulario deverà ser preenchido em letra de forma legivel)

| IDENTIFICAÇÃO              |                      |   |
|----------------------------|----------------------|---|
| Nome completo              | FULL NAME            |   |
| Filiação 1                 | FULL MOTHER'S NAME   |   |
| Filiação 2                 | FULL FATHER'S NAME   |   |
| CPF (quando dispontvel)    | CPF (if you have it) |   |
| Data de nascimento         | BIRTH DATE           | - |
| Documento de<br>identidade | PASSPORT NUMBER      |   |

| DADOS DO CONTATO                  |                                          |  |
|-----------------------------------|------------------------------------------|--|
| Telefones (com DDD)               | CELPHONE WITH DDD (Campinas's DDD is 19) |  |
| Endereço eletrônico<br>(E-mail)   | E-MAIL                                   |  |
| Endereço residencial<br>(com CEP) | ADDRESS IN BRAZIL                        |  |
| Endereço do trabalho<br>(com CEP) | Work Address (no need to fill in)        |  |

Declaro sob as penas da legislação brasileira, que as informações por mim emitidas para as finalidades da Lei nº 13.445, de 2017 e do Decreto nº 9.199, de 2017 são verídicas, estando ciente do dever de atualização cadastral perante a Polícia Federal sempre que houver alteração de dados pessoais e meios de contato

Declaro ainda que estou ciente que eventuais comunicações e notificações em procedimentos administrativos perante a Polícia Federal serão encaminhadas preferencialmente para o endereço eletrônico (e-mail) acima informado e publicadas no sítio oficial da Polícia Federal na internet: https://www.gov.br/pf/pt-br/assuntos/imigracao, e que o início da contagem de prazo para manifestação, nos termos desta Portaria, se dará com a publicação no sítio oficial da Polícia Federal na internet

É considerado crime, com pena de reclusão e multa, omitir, em documento público ou particular, declaração que dele devia constar, ou nele inserir ou fazer inserir declaração falsa ou diversa da que devia ser escrita, com o fim de prejudicar direito, criar obrigação ou alterar a verdade sobre fato juridicamente relevante (Art. 299, do Código Penal).

> YOUR SIGNATURE Assinatura do Declarante

Data (dia, mês, ano)

AA

Campinas , SP DD , MM

Cidade/UF

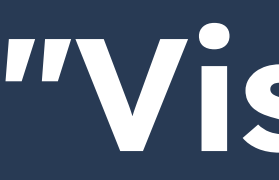

| CANAIS DE PRESTAÇÃO        |
|----------------------------|
| Web : Incluir GRU          |
| Web : Preencher formulário |

Returning to the **Etapas para a** realização deste serviço page, we will generate the slip for payment of the mandatory fee.

## Step by Step "Visa Registration"

### Etapas para a realização deste serviço

### Solicitar registro

De posse da documentação necessária, preencha o formulário, conforme modalidade pretendida.

### DOCUMENTAÇÃO

Documentação em comum para todos os casos

Para verificar a documentação necessária clique aqui.

### CUSTOS

• Taxa de emissão da Carteira de Registro Nacional Migratório - código da receita STN 140120 R\$ 204,77

### CANAIS DE PRESTAÇÃO

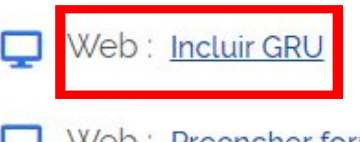

Web : Preencher formulário

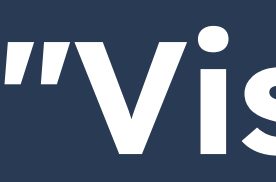

Fill in the fields according to the model on the side. Pay attention to the code and value to be entered.

140120

R\$

Pagar

Codigo Receita STN \*

Valor Total \*

### Dados do Recolhim Informações Importantes Receitas de Passaporte clique aqui. Nom CE Observações Endered Os campos marcados com \* são de preenchimento obrigatório Compleme Em caso de dúvidas sobre o preenchimento dos Bair campos, clique aqui. Escolha corretamente a Unidade Arrecadadora Cidad onde entregará a guia. Não tire cópias da guia. País de Nacionalidad As informações impressas na guia não podem ser adulteradas En Nome da Ma Nome do Observa Q 124 - Emissão de cédula de identidade de imigrante Codigo Receita ST 204.77 Valor Tot

| FULL NAME                                  |               |                       |
|--------------------------------------------|---------------|-----------------------|
| ZIP CODE IN BRAZIL Q                       | Telefone      | CELPHONE NUMBER       |
| ADDRESS                                    |               |                       |
| Address Complement (if you have any blank) | - non-mandato | ry field, can be left |
| NEIGHBORHOOD                               |               |                       |
| CITY                                       |               | UF STATE (fill in SP  |
| COUNTRY OF NATIONALITY                     | ~             |                       |
|                                            |               |                       |
| FULL MOTHER'S NAME                         |               |                       |
| FULL FATHER'S NAME                         |               |                       |
|                                            |               |                       |
|                                            |               |                       |
| 140120 Q                                   |               | li                    |
|                                            |               |                       |
| R\$                                        |               |                       |

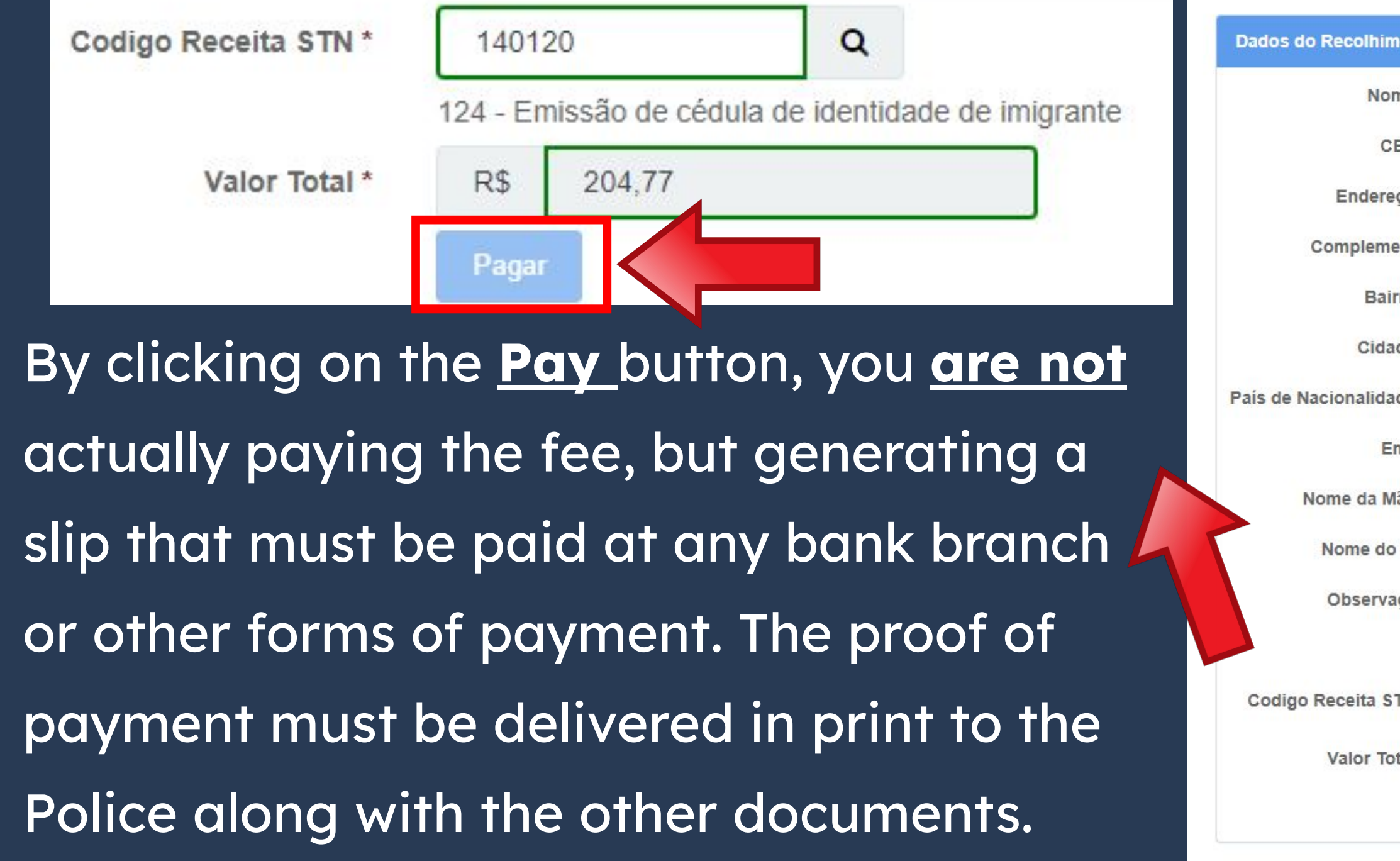

| ield, can be left    |
|----------------------|
| ield, can be left    |
|                      |
|                      |
| UF STATE (fill in SF |
|                      |
|                      |
|                      |
|                      |
| //                   |
|                      |
|                      |

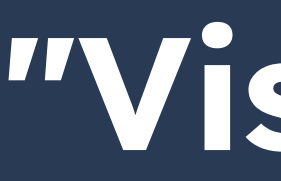

| CANAIS DE PRESTAÇÃO                         | • | <ul> <li>Etapas</li> </ul> |
|---------------------------------------------|---|----------------------------|
| Web : Incluir GRU                           |   | 1 Solid<br>De p<br>mod     |
|                                             |   | DC                         |
| Returning to the <b>Etapas para a</b>       | h |                            |
| <u>realização deste serviço</u> page again, |   | cu                         |
| let's fill in the mandatory form.           |   |                            |
|                                             |   | CA                         |
|                                             |   | <b></b>                    |

# Step by Step "Visa Registration"

### para a realização deste serviço

### citar registro

posse da documentação necessária, preencha o formulário, conforme dalidade pretendida.

### **DCUMENTAÇÃO**

ocumentação em comum para todos os casos

• Para verificar a documentação necessária clique aqui.

### ISTOS

• Taxa de emissão da Carteira de Registro Nacional Migratório - código da receita STN 140120 R\$ 204,77

### ANAIS DE PRESTAÇÃO

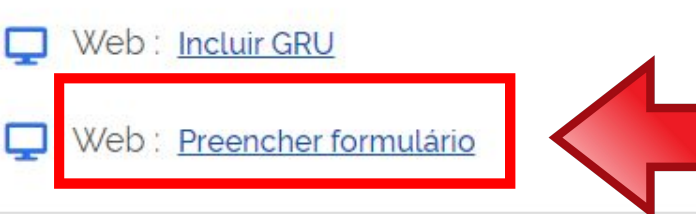

Anyone who entered the country with a **STUDENT visa**, a MERCOSUR visa or a VITEM **I visa** should ALWAYS choose <u>Registro de imigrante</u> detentor de visto temporário.

Escolha a modalidade correta e compareça com a documentação completa - caso contrário, o pedido poderá ser indeferido

> Registro de imigrante detentor de visto temporário

> > Registro de imigrante reconhecido como apátrida pelo Ministério da Justica e Segurança Pública

## Step by Step "Visa Registration"

### Formulários

Documentação

Registro com base em publicação em Diário Oficial da União

Registro de imigrante reconhecido como refugiado pelo Comitê Nacional para os **Refugiados - CONARE** 

Registro de imigrante que teve asilo político reconhecido pelo Brasil

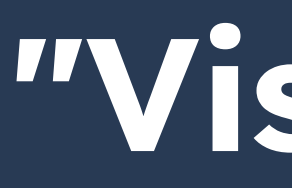

| Registro                                             | português (E<br>Mudar Idiom      |
|------------------------------------------------------|----------------------------------|
| Dados Pessoais Dados do Registro Endereço Declaração |                                  |
| Tipo de Registro  Selecione                          |                                  |
| Nome •                                               | Sem abreviaturas                 |
| Sobrenome =                                          | Sem abreviaturas 🔲 Sem Sobrenome |
| Nome completo:                                       |                                  |
| Nome Anterior Completo                               |                                  |
| Desejo incluir nome social. 🗆 🥥                      |                                  |
| Sexo  Masculino  Feminino  Não Declarado             |                                  |
| Condições pessoais: - Selecione V                    | Earm Daga                        |
| Data de Nascimento 💻                                 | Form Page                        |
| Estado Civil Selecione 🗸                             |                                  |
| Cidade de Nascimento                                 |                                  |
| País de Nascimento 🔹 Selecione 🗸                     |                                  |
| País de Nacionalidade 🔹 Selecione 🗸                  |                                  |
| E-mail Pessoal                                       |                                  |
| Ocupação Principal ■                                 |                                  |
| CPF (Cadastro de Pessoa<br>Física):                  |                                  |
| Filiação 1                                           |                                  |
| Nome =                                               | U Sem Filiação                   |
| Sexo  Masculino  Feminino  Não Declarado             |                                  |
| Filiação 2                                           |                                  |
|                                                      | U Sem Filiação                   |
|                                                      |                                  |

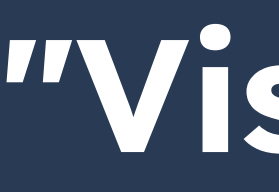

To facilitate filling, the language can be changed in the **right corner** of the page. Because of this, we will not detail how to fill out the entire form, just some important tips and observations.

|                                                                                                    | português (Brasil)                        |
|----------------------------------------------------------------------------------------------------|-------------------------------------------|
| de Tecnologia da Informação e Inovação<br>tema de Registro Nacional Migratório<br>12/2021 13:52<br>Registro | español<br>français<br>English<br>Deutsch |
| Dados Pessoais Dados do Registro. Endereço Declaração                                                       | العربية                                   |
| Tipo de Registro 🔹 Selecione 🗸                                                                              | italiano                                  |
| Nome •                                                                                                    | Italiano                                  |
| Sobrenome •                                                                                                 |                                           |
| Nome completo:                                                                                              |                                           |
| Nome Anterior Completo                                                                                      |                                           |
|                                                                                                    |                                           |
|                                                                                                    |                                           |
| Condiciana Solociona - Solociona -                                                                          |                                           |
| Condições pessoais: • • • Selecione ••                                                                      |                                           |
| Fetardo Civil Selecione                                                                                     |                                           |
| Cidade de Nascimento                                                                                        |                                           |
| País de Nascimento  Selecione                                                                               |                                           |
| País de Nacionalidade  Selecione  V                                                                         |                                           |
| E-mail Pessoal                                                                                              |                                           |
| Ocupação Principal •                                                                                        |                                           |
|                                                                                                    |                                           |
| CPF (Cadastro de Pessoa Física):                                                                            |                                           |
| Filiação 1                                                                                                  |                                           |
| Nome •                                                                                                    | 🗌 🗀 Sem Filiação                          |
| Sexo  Masculino O Feminino O Não Declarado                                                                  |                                           |
| Filiação 2                                                                                                  |                                           |
| Nome                                                                                                    | Sem Filiação                              |

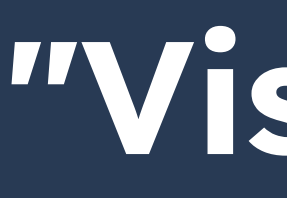

### In the **Main Occupation** field, choose the **STUDENT** option.

Ocupação Principal =

930 - ESTUDANTE

| Principal Ocupación 💻 | 930 - ES |
|-----------------------|----------|
|                       |          |
| Main Occupation       | 930 - E  |

## Step by Step "Visa Registration"

STUDANTE

STUDANTE

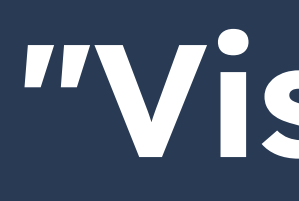

| gistro                                                       |                                |  |  |
|--------------------------------------------------------------|--------------------------------|--|--|
| Dados Pessoais                                               | Enter the information in the   |  |  |
| Dados do Registro Endereço Declaração                        | same way as it is on the       |  |  |
| Dados do RNM:<br>Possui RNM (Registro Nacional de Migrante)? |                                |  |  |
| O Sim O Não                                                  | Consular Label (Visa).         |  |  |
| Possui CHAMANTE?                                             |                                |  |  |
| O Sim O Não                                                  |                                |  |  |
| -DADOS DE VISTO                                              |                                |  |  |
| Possui Visto?  Sim Não                                       |                                |  |  |
| N° do Visto                                                  | Data da<br>Concessão =         |  |  |
| Cidade em que foi<br>concedido =                             | País em que foi<br>concedido = |  |  |

Enter the information in the same way as it is on the Consular Label (Visa).

| gistro                                                                             |                                                    |          |            | R\$-Ouro 250.00<br>U\$\$ 250.00<br>TEC 1.02.01.840.0 |
|------------------------------------------------------------------------------------|----------------------------------------------------|----------|------------|------------------------------------------------------|
| Dados Pessoais                                                                     | Dados do Registro                                  | Endereço | Declaração | <4                                                   |
| Dados do RNM<br>Possui RNM (Re<br>Sim O N<br>Possui CHAMAI                         | :<br>egistro Nacional de Mig<br>Ião<br>NTE?<br>Ião | grante)? |            |                                                      |
| - DADOS DE VIS<br>Possui Visto? •<br>Nº do Visto •<br>Cidade em que<br>concedido • | STO<br>Sim<br>foi                                  | Não 1    |            |                                                      |

BRA

PAGOU

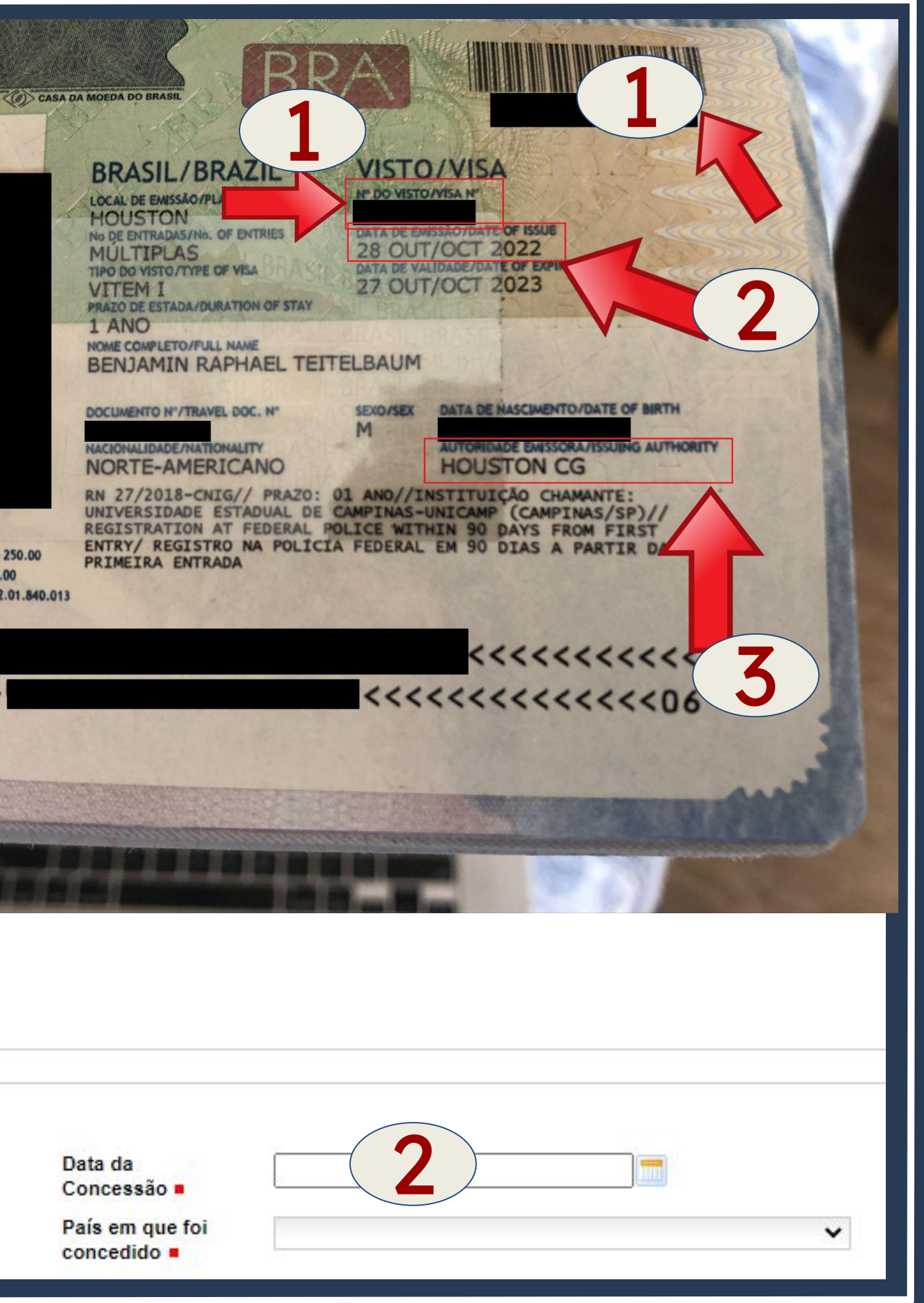

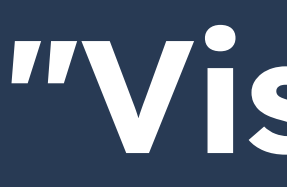

### Enter the information the same way it is on **YOUR** passport.

| DADOS DE DO                                   | CUME     | NTO DE VIAGEM |   |   |                      |                                       |           |      |
|-----------------------------------------------|----------|---------------|---|---|----------------------|---------------------------------------|-----------|------|
| Tipo do<br>Documento de                       |          | Selecione     |   | ~ | Número do            |                                       |           |      |
| Viagem =                                      |          |               |   |   | Viagem               |                                       | nd who    | adid |
| País Expedidor<br>do Documento                |          | Selecione     |   | ~ | 🔺 "                  |                                       |           | luiu |
| de Viagem 💻                                   |          |               |   |   |                      |                                       | stor Dro  | :12  |
|                                               | TRAD     |               |   |   |                      | you e                                 | nter Bro  |      |
| UF (Unidade da<br>Federação)                  | I KAD    | Selecione     | ~ | • | Local de Entrada =   | Selecione -                           | -         | ~    |
| Meio de Transpo<br>Utilizado =                | orte     | Selecione     |   | * | Data de<br>Entrada = |                                       |           |      |
| DADOS DE DOCUMENT                             |          | AGEM          |   |   |                      | Mérenne de                            |           |      |
| Jocumento de<br>Viagem =                      | - Seleci | one           | ~ |   |                      | Numero do<br>Documento de<br>Viagem = |           |      |
| País Expedidor<br>do Documento<br>de Viagem = | - Seleci | one           | ~ |   |                      |                                       |           |      |
| DADOS DE ENTRADA                              |          |               |   |   |                      |                                       |           |      |
| JF (Unidade da<br>Federação) =                | - Seleci | one 🗸         |   |   |                      | Local de Entrada =                    | Selecione |      |
| Meio de Transporte                            | - Seleci | one           | ~ |   |                      | Data de<br>Entrada =                  |           |      |
|                                               |          |               |   |   |                      |                                       |           |      |

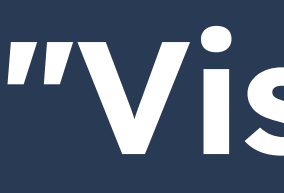

### It can be filled in two ways: First Way

| Nome do Estabel | ecimento Comercial/Estudantil: |   |  |
|-----------------|--------------------------------|---|--|
| CEP             |                                |   |  |
| Complemento =   |                                |   |  |
| Cidade          | Selecione                      | ~ |  |

| J | < | Desempregado | , aposentado | ou não po | ossui endereço | comercial/Institui | ção de el | nsino Nome d | lo Estabelecimento | Comercial/Estudantil |  |
|---|---|--------------|--------------|-----------|----------------|--------------------|-----------|--------------|--------------------|----------------------|--|
| L |   |              |              |           |                |                    |           |              |                    |                      |  |

| ENDEREÇO COMERCIAL / INSTITUIÇÃO DE ENSINO    | nercial/Estudantil |
|-----------------------------------------------|--------------------|
| Nome do Estabelecimento Comercial/Estudantil: |                    |
| CEP                                           | Logradouro         |
| Complemento                                   | Distrito/ Bairro   |
| Cidade Selecione 🗸                            | UF Selecione 🗸     |
| Telefone<br>Comercial                         |                    |
| INDIQUE ALGUÉM PARA CONTATO                   |                    |
| Nome do Contato                               | Telefone           |
| Vínculo                                       | País Selecione V   |

## Step by Step "Visa Registration"

o de ensino Nome do Estabelecimento Comercial/Estudantil

**Click on the highlighted** button and leave the fields blank.

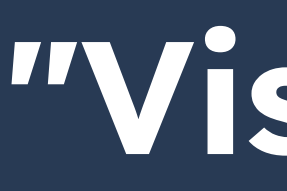

### Second Way

### Fill in the <u>Unicamp data</u> as shown on the side.

| Nome do Estabele        | cimento Comercial/Estudanti | I: UNIVERSIDA |
|-------------------------|-----------------------------|---------------|
| CEP =                   | 13083-872                   |               |
| Complemento =           | SEM NÚMERO                  |               |
| Cidade =                | Campinas                    | ~             |
| Telefone<br>Comercial = | (19) 3521-2121              |               |
| Logradouro =            | RUA DA REITORIA             |               |
|                         | CIDADE UNIVERSIT            | ÁRIA          |
| Distrito/ Bairro        |                             |               |

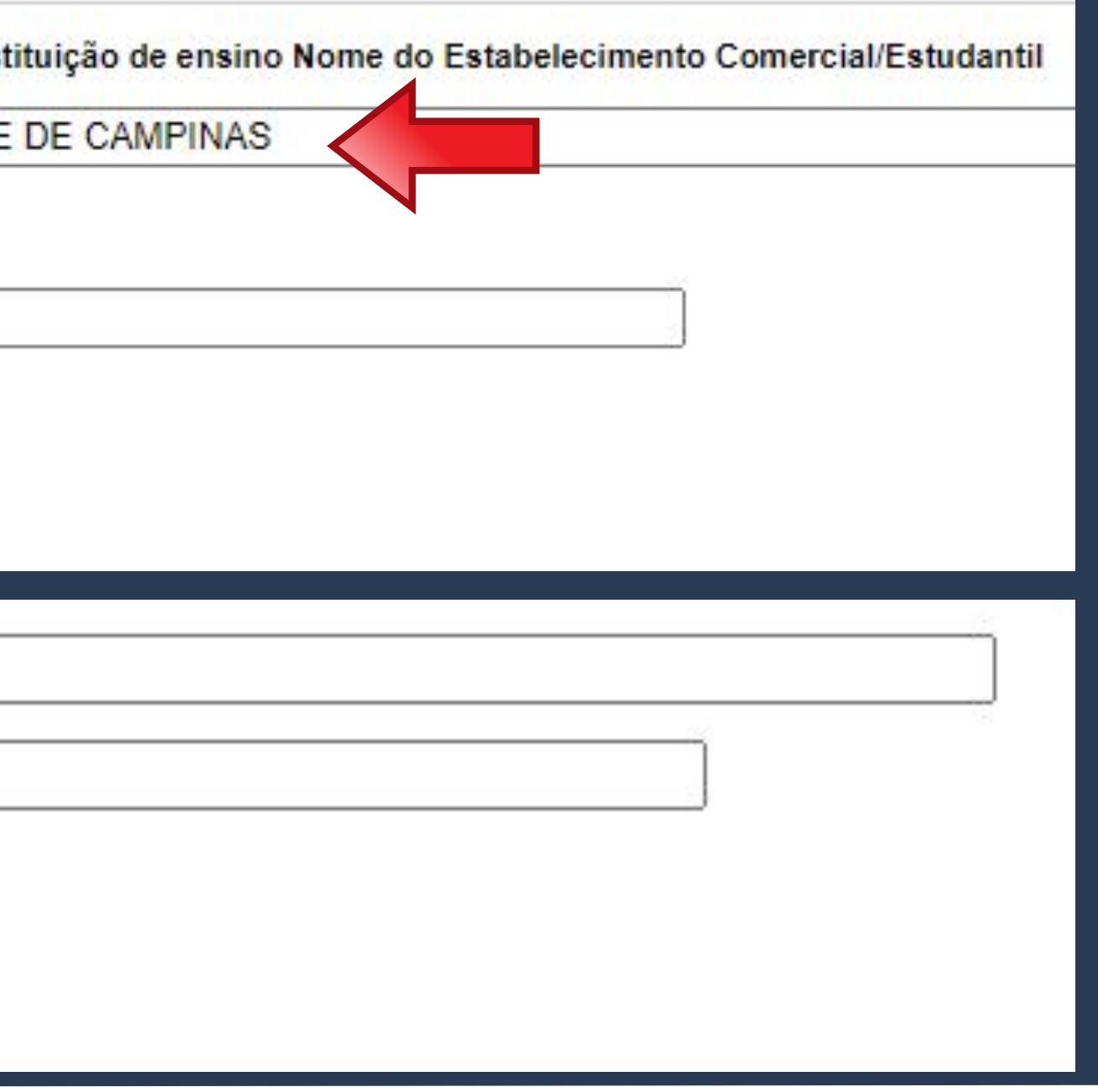

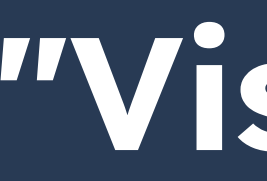

Do not forget to click on the **SAVE** button, as this is the only way to generate the necessary form for scheduling an appointment with the Federal Police.

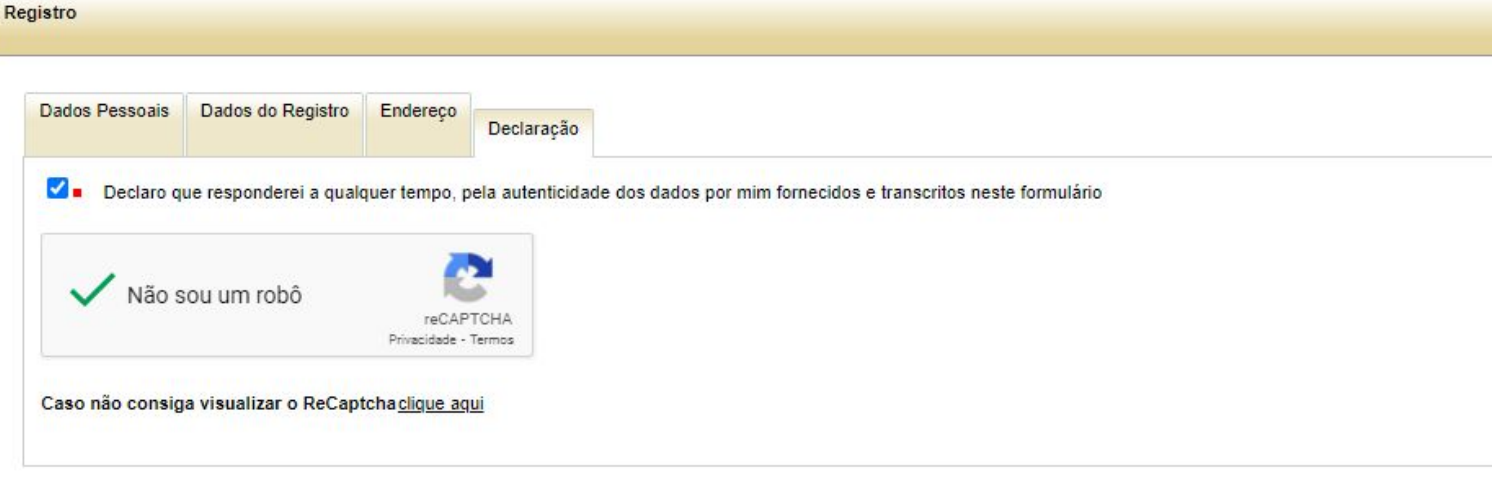

### Step by Step "Visa Registration" DON'T FORGET (I) Preenchimento Obrigatório Anterior Salvar Cancelar Limpar guês (Brasil) ugar Idioma

 Preenchimento Obrigatório Anterior Cancelar Limpar Salva

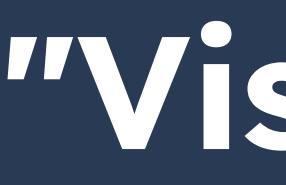

Form generated on the site after filling out all the fields. The **Application No.** must be used to make an appointment on the Federal Police website.

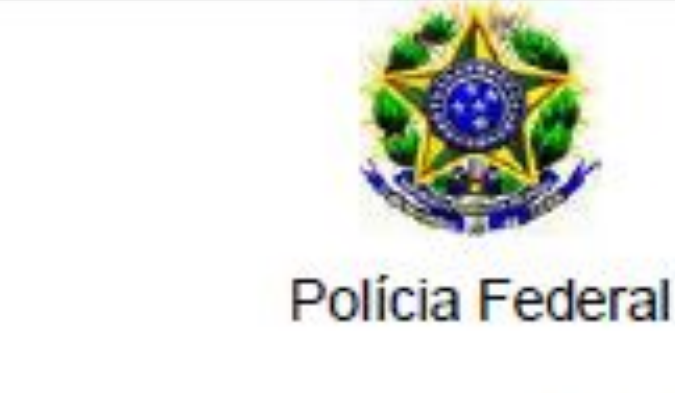

Nº DO REQUERIMENTO: 2021

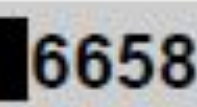

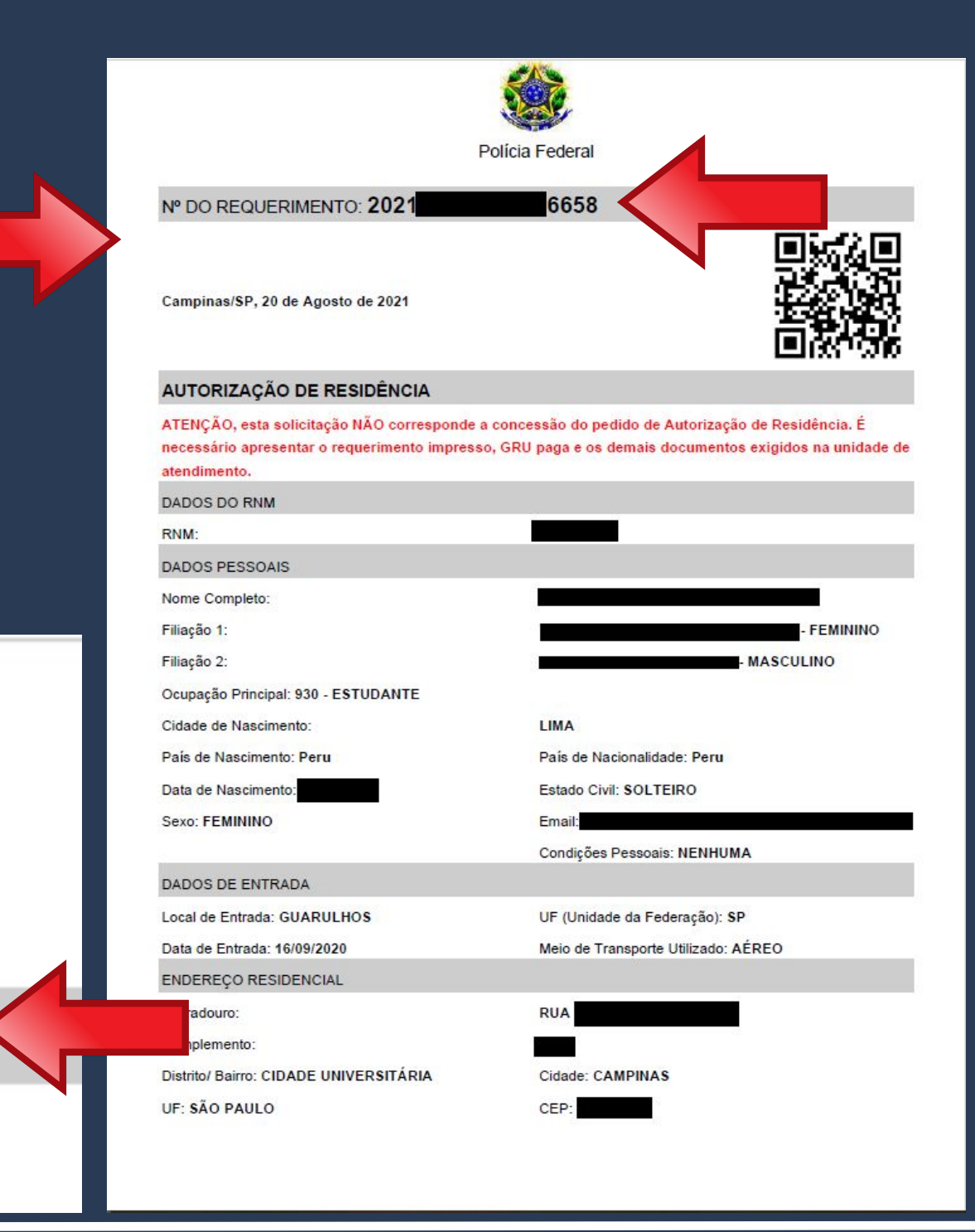

## Step by Step "Visa Registration"

On the **Etapas para a realização** deste serviço, item 2 - Realizar agendamento, you will find the link to the Police agenda.

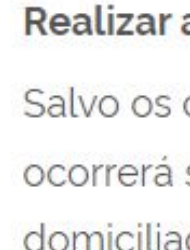

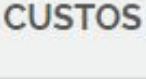

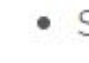

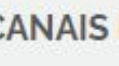

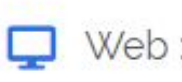

TEMPO DE DURAÇÃO DA ETAPA

Não estimado ainda

### 2 Realizar agendamento

Salvo os casos previstos no art. do Decreto nº 9.199/2017, o atendimento ocorrerá somente na unidade da Polícia Federal da circunscrição onde esteja domiciliado o requerente.

Sem custo, R\$ 0.00

### **CANAIS DE PRESTAÇÃO**

- Ao preencher o formulário de solicitação, será possível fazer
- agendamento. Após isso, caso queira agendar, reagendar, consultar ou

cancelar atendimento, clique aqui

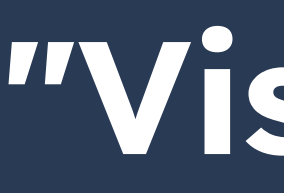

### By clicking on the link, a new page will open.

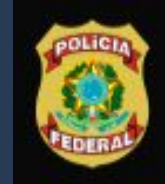

**Polícia Federal** Sistema de Agendamento

### Sistema de Agendamento da Polícia Federal

Para agendar, reagendar, consultar ou cancelar atendimento, preencha os campos abaixo:

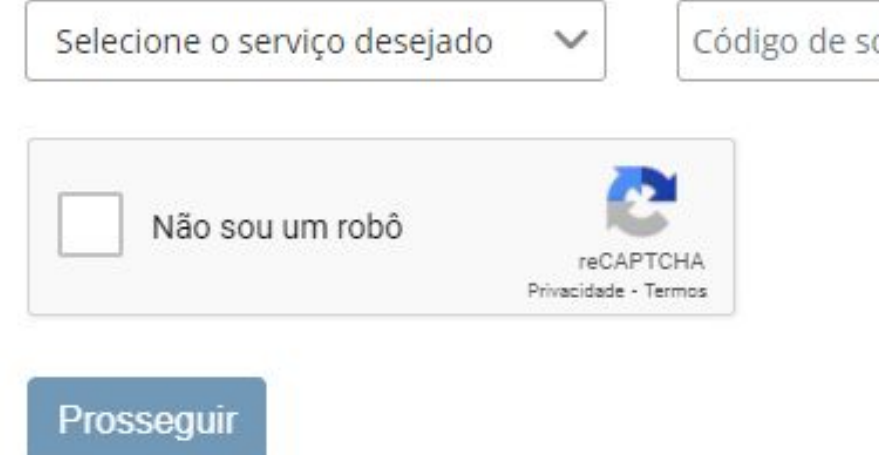

## Step by Step "Visa Registration"

Português

Código de solicitação ou Requerimento

Data de nascimento

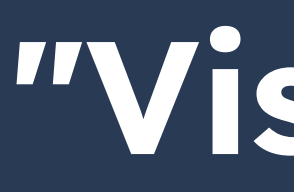

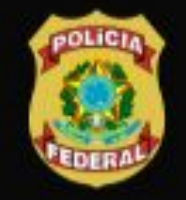

**Polícia Federal** Sistema de Agendamento

### Sistema de Agendamento da Polícia Federal

Para agendar, reagendar, consultar ou cancelar atendimento, preencha os campos abaixo:

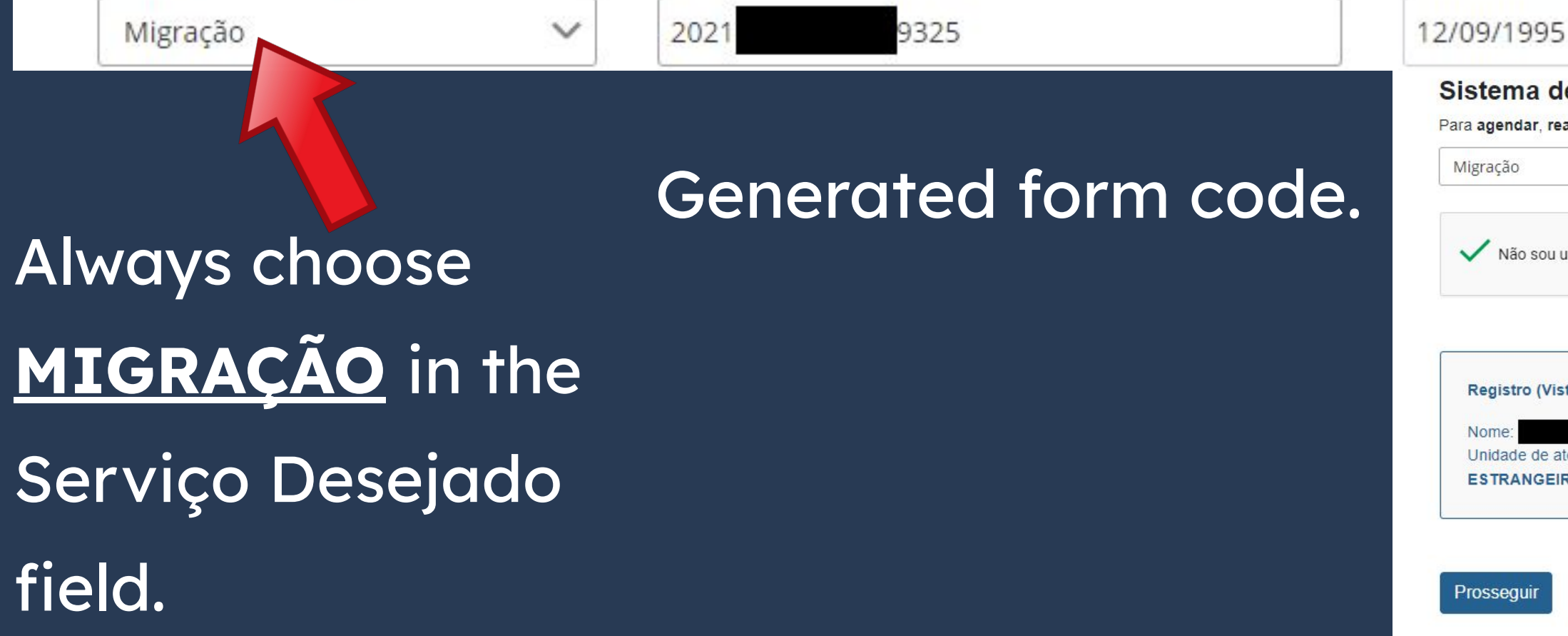

## Step by Step "Visa Registration"

Português

### YOUR date of birth

Português

Sistema de Agendamento da Polícia Federal

Para agendar, reagendar, consultar ou cancelar atendimento, preencha os campos abaixo

| ~                                           | 9325                           | 12/09/1995 |  |
|---------------------------------------------|--------------------------------|------------|--|
| u um robô<br>reCAP1<br>Privacidade - 1      | TCHA<br>Termos                 |            |  |
| Visto Consular)<br>e atendimento: PAE/DPF/C | AS/SP - POSTO DE ATENDIMENTO A |            |  |
| EIRO                                        |                                |            |  |

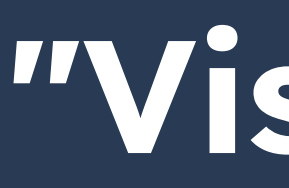

By correctly filling in the fields on the page, **YOUR name** and type of service will appear, as highlighted. You only need to then click on **PROSSEGUIR**.

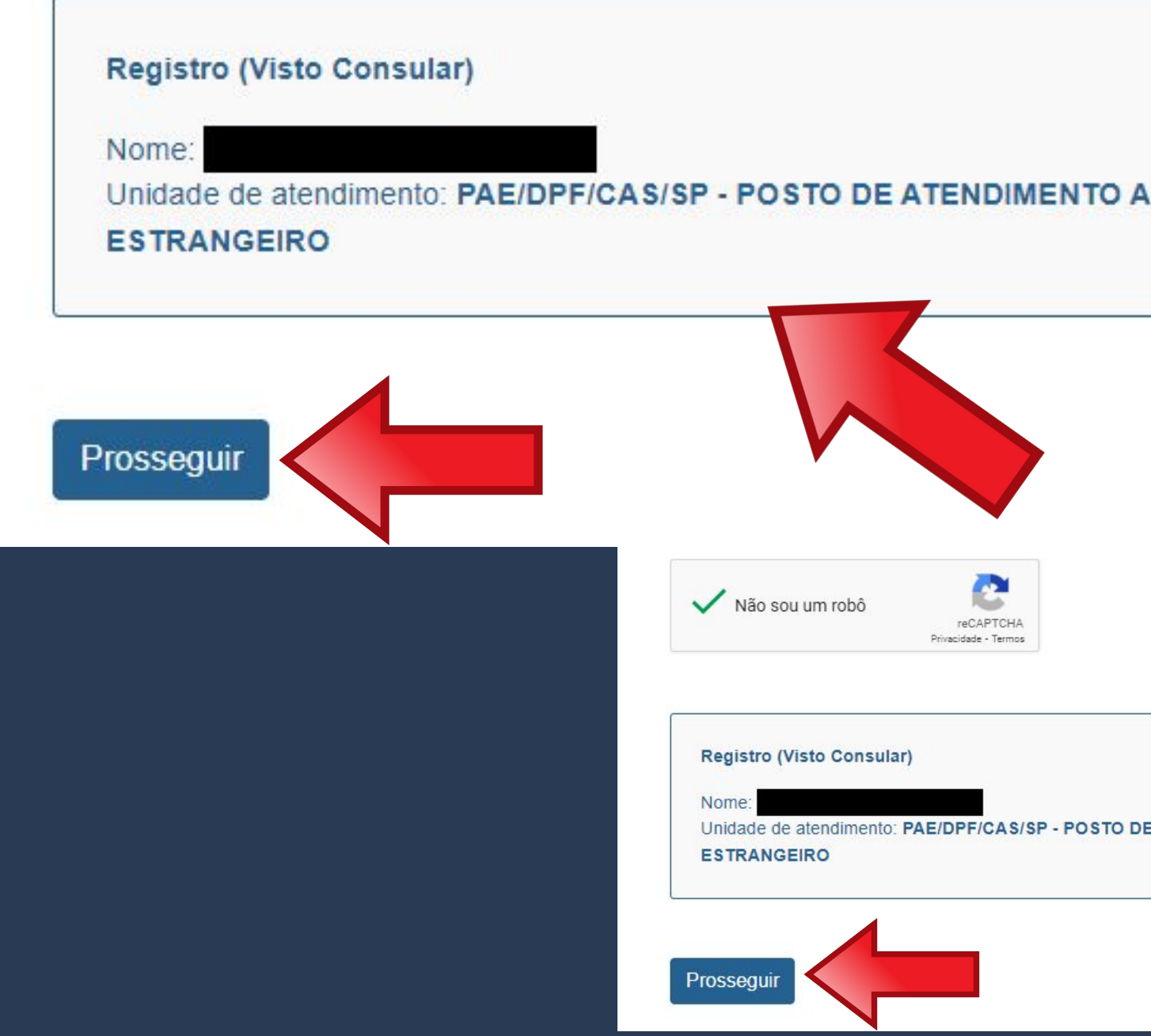

## Step by Step "Visa Registration"

ederal encha os campos abaixo

12/09/1995

Unidade de atendimento: PAE/DPF/CAS/SP - POSTO DE ATENDIMENTO A

Português

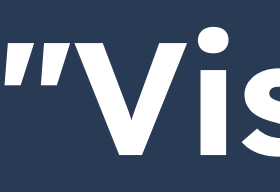

### UF de Atendimento\*

São Paulo

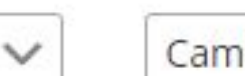

Selecione uma data abaixo para agendar seu atendimento

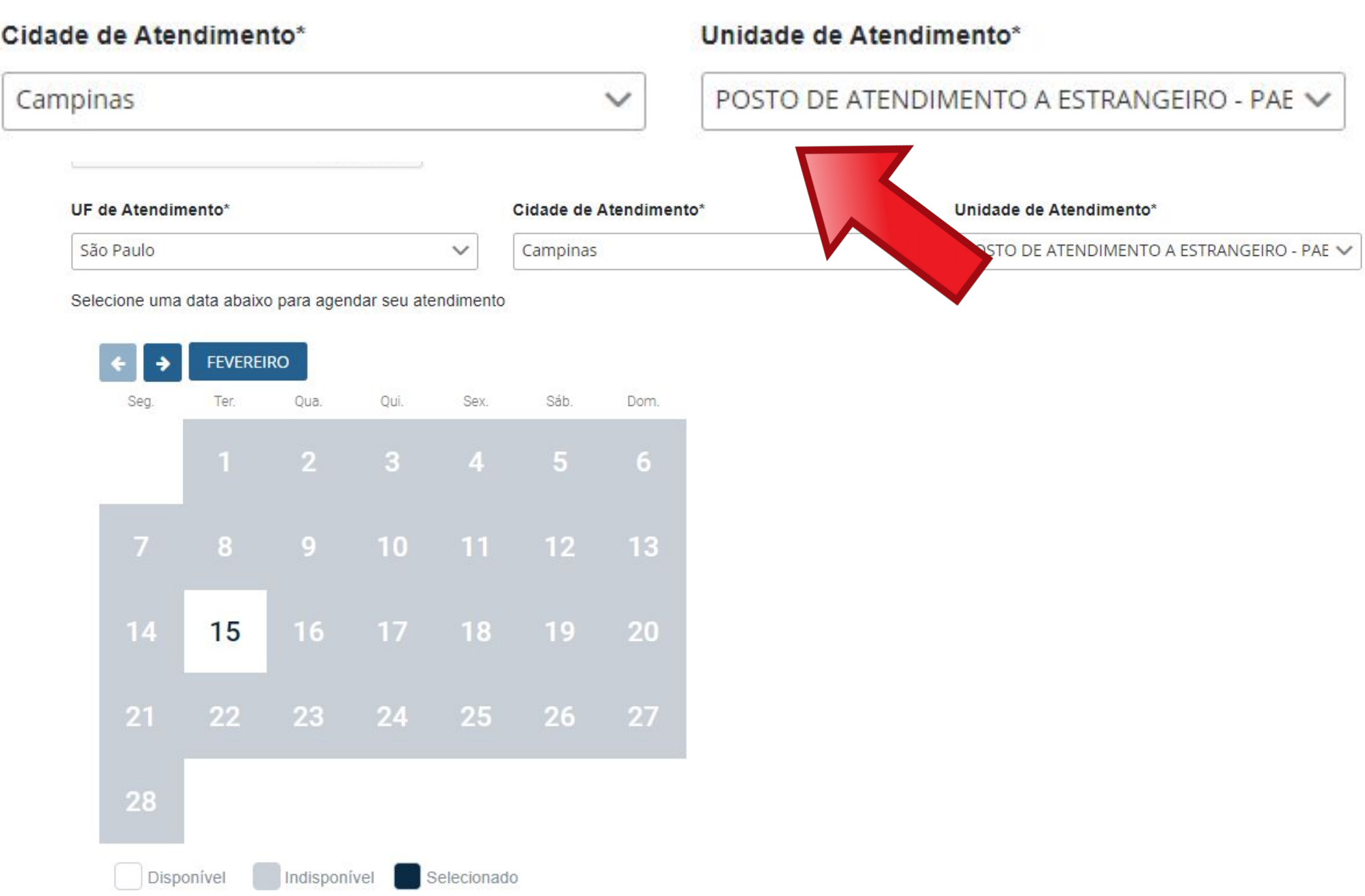

On the next page, choose the **Posto de Atendimento** <u>ao Estrangeiro de</u> **<u>Campinas</u>**, located at Viracopos Airport, as shown above.

The schedule will appear just below. If there is a date available, the day will appear in white, as shown in the image on the side.

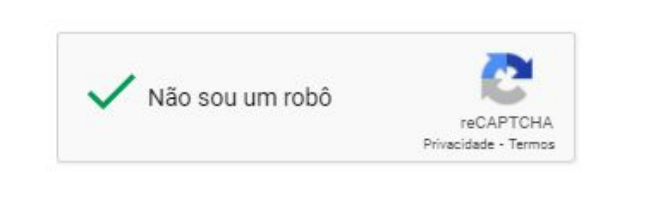

UF de Atendimento\* São Paulo V

Selecione uma data abaixo para agendar seu atendimento

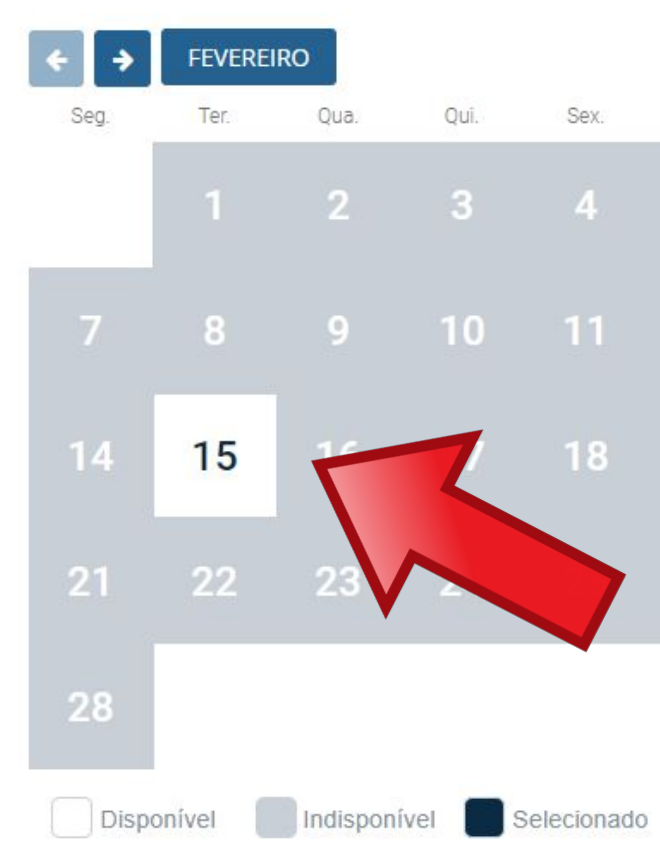

## Step by Step "Visa Registration"

### Cidade de Atendimento\*

| Campinas | $\sim$ |  |
|----------|--------|--|
|          |        |  |

Unidade de Atendimento\*

POSTO DE ATENDIMENTO A ESTRANGEIRO - PAE 🗸

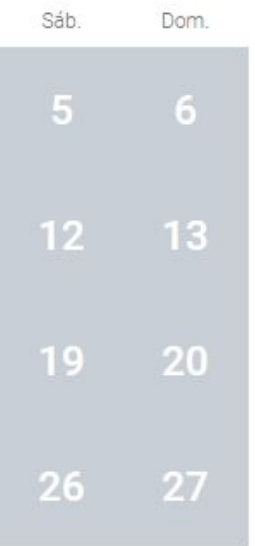

When you click on the available date, you will have the option to choose the time you want to be attended.

Selecione uma data abaixo para agendar seu atendimento

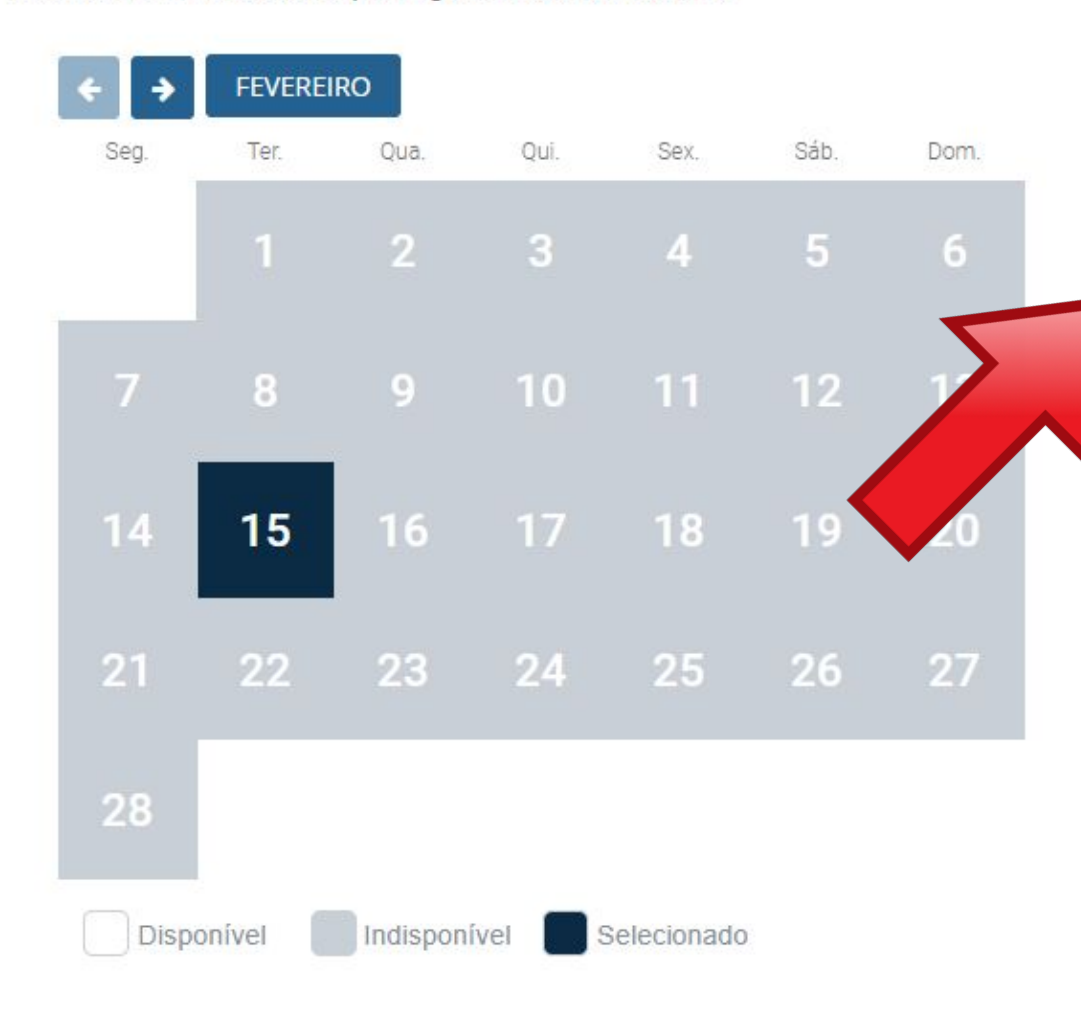

## Step by Step "Visa Registration"

Data selecionada: 15/02/2022 Selecione o horário desejado: 13:30 14:00 14:30 15:00

### Q Unidade de atendimento:

POSTO DE ATENDIMENTO A ESTRANGEIRO - PAE/DPF/CAS/SP Rodovia Santos Dumont, Km 66, Edifício Garagem, Bairro Parque Viracopos, AEROPORTO INTERNACIONAL DE VIRACOPOS Campinas - SP. CEP: 13052-970

Cancelar

Reagendar

## Step by Step "Visa Registration"

### After choosing the date and time, an **appointment protocol** will be generated in .pdf format

DADOS DO AGENDAMENTO

| Data/Hora do Agendamento : | 28/03/2022 13:00                        |
|----------------------------|-----------------------------------------|
| Posto:                     | PAE/DPF/CAS/SP - POSTO DE ATENDIMENTO A |
|                            | ESTRANGEIRO                             |

ENDEREÇO DO POSTO

Rodovia Santos Dumont, Km 66, Edifício Garagem, Bairro Parque Viracopos, AEROPORTO INTERNACIONAL DE VIRACOPOS Campinas - SP - 13052-970

A copy of the scheduling protocol will also be sent to the registered email.

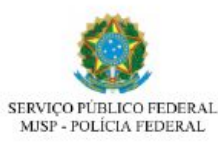

Código de Solicitação: 2 Campinas/SP, 15/10/2021

### egistro (Visto Consular)

Atenção, evite transtornos: Imprima este protocolo. Esta solicitação NÃO corresponde a concessão do pedido de Registro (Visto Consular). É necessário apresentar o requerimento e os demais documentos exigidos na unidade d atendimento

### DADOS PESSOAIS

| Nome completo:      |
|---------------------|
| Nome Social:        |
| Filiação 1:         |
| Filiação 2:         |
| Nacionalidade:      |
| Data de nascimento: |
| Genero: Masculino   |

| ****       |  |
|------------|--|
|            |  |
|            |  |
| Alemanha   |  |
| 12/09/1995 |  |
| E-mail:    |  |

### DADOS DO AGENDAMENTO

| Data/Hora do Agendamento : | 28/03/2022 13:00                        |
|----------------------------|-----------------------------------------|
| Posto:                     | PAE/DPF/CAS/SP - POSTO DE ATENDIMENTO A |
|                            | ESTRANGEIRO                             |

### ENDEREÇO DO POSTO

Rodovia Santos Dumont, Km 66, Edifício Garagem, Bairro Parque Viracopos, AEROPORTO INTERNACIONAL DE VIRACOPOS Campinas - SP - 13052-970

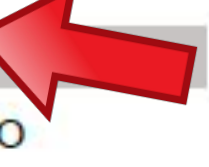

If there is no data available, the entire calendar will appear in gray, as shown in the image on the side. In this case, you must use the arrow button (highlighted) to search for a vacancy in the following months.

### UF de Atendimento\* Cidade de Atendimento\* São Paulo Campinas

Selecione uma data abaixo para agendar seu atendimento

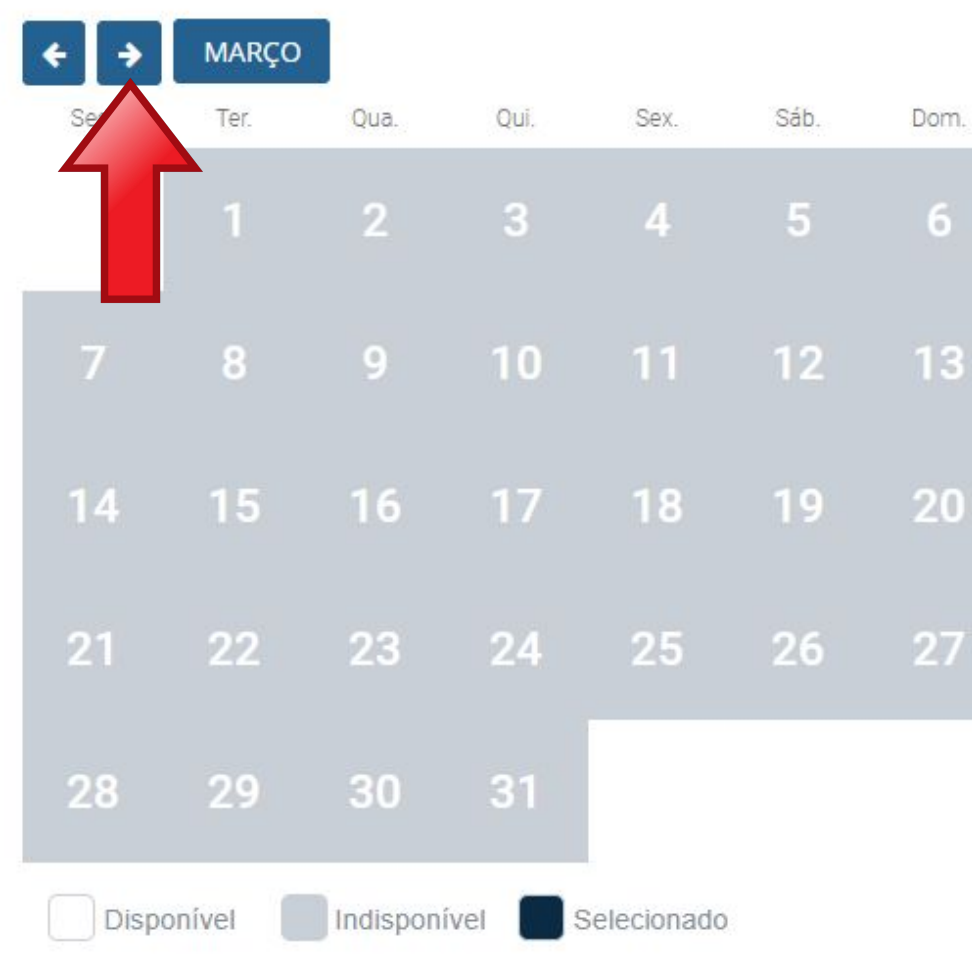

## Step by Step "Visa Registration"

Unidade de Atendimento\*

POSTO DE ATENDIMENTO A ESTRANGEIRO - PAE 🗸

Dom

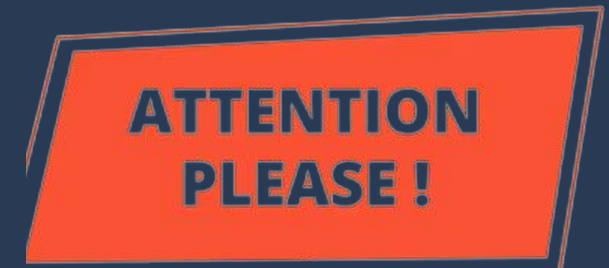

### The Federal Police agenda at the Viracopos Airport post is open on **FRIDAYS** <u>AT 10 AM.</u>

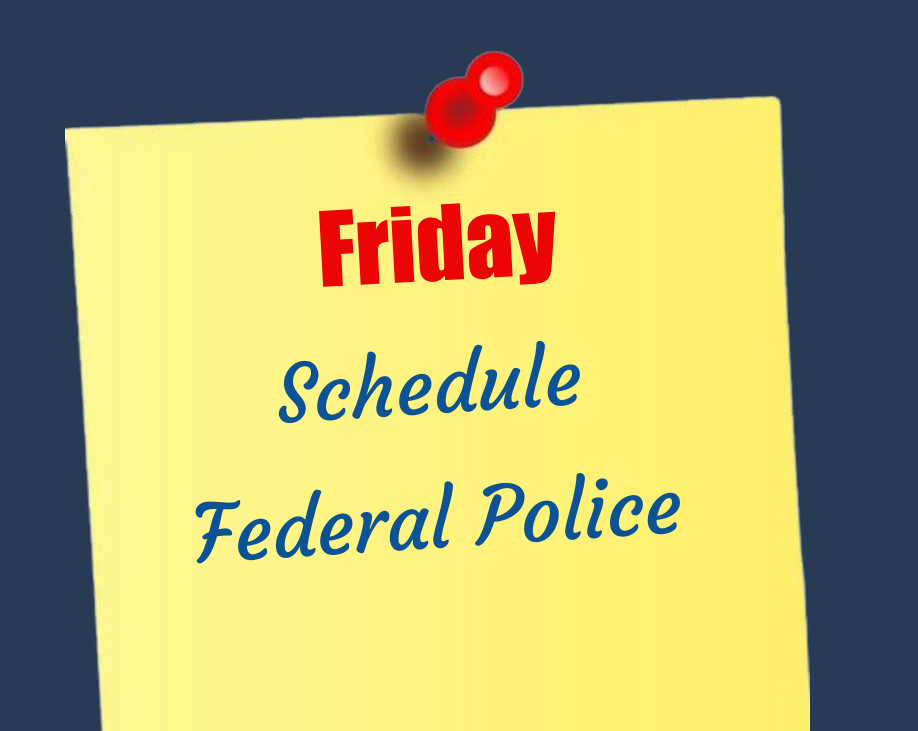

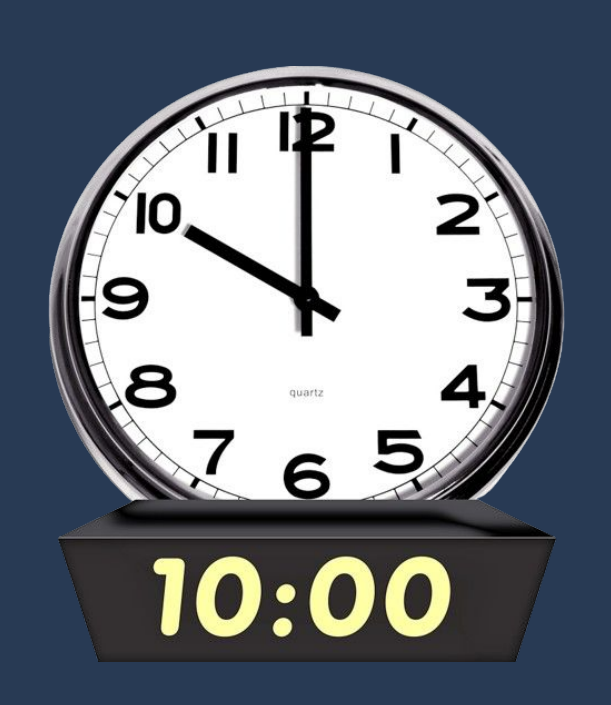

| São Paulo     |            |                           |              | $\sim$    | Campinas |      |
|---------------|------------|---------------------------|--------------|-----------|----------|------|
| elecione uma  | data abaix | o <mark>pa</mark> ra ager | ndar seu ate | endimento |          |      |
| <b>+ &gt;</b> | MARÇO      | R                         |              |           |          |      |
| Seg.          | Ter.       | Qua.                      | Qui.         | Sex.      | Sáb.     | Dom. |
|               | 1          | 2                         | 3            | 4         | 5        | 6    |
| 7             | . 8        | 9                         | 10           |           | 12       | 13   |
| 14            | 15         | 16                        |              | 18        | 19       | 20   |
| 21            | 22         | 23                        | 24           | 25        | 26       | 27   |
| 28            | 29         | 30                        | 31           |           |          |      |

## Step by Step "Visa Registration"

Unidade de Atendimento

POSTO DE ATENDIMENTO A ESTRANGEIRO - PAE 🗸

### The Federal Police (PF):

- opens a schedule of different types of services (visa registration, residence permit, CRNM withdrawal, etc.);
- serves foreigners from 62 cities under their responsibility;
- like many public services in Brazil, it may have an insufficient number of employees to serve everyone.

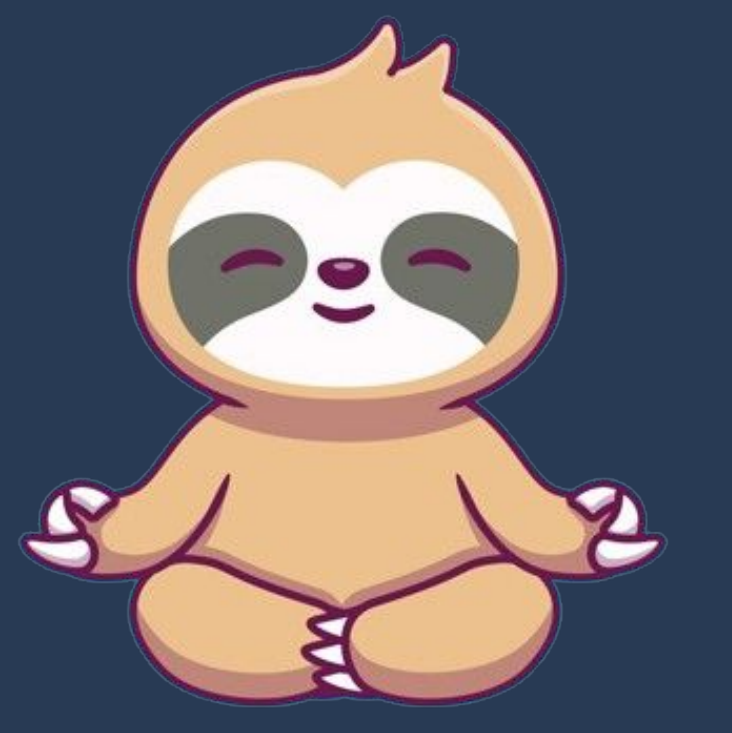

## Step by Step "Visa Registration"

### So be <u>**PATIENT**</u>.

Remember that you have <u>UP</u> <u>TO 90 (ninety) days</u> to go to the PF.

If you didn't succeed on a Friday, try the next one!

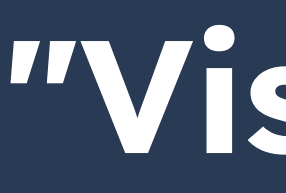

The last step is to appear in person at the Federal Police taking all the required documentation, including the completed **form** and the scheduling protocol.

Atualizado em 25/10/2021 15h37 ublicado em 07/01/2021 14h00

### CHECKLIST – REGISTRO DE IMIGRANTE DETENTOR DE VISTO TEMPORÁRIO

- Brasil)
- Polícia Federal, poderá ser exigida a apresentação);
- (clique aqui);
- parte:
- Formulário original do visto;
- Recolhimento da União, clique aqui);
- Documento de identificação do chamante (para visto por reunião familiar);
- Atenção para observações abaixo (a depender do caso, outros documentos podem ser exigidos).

## Step by Step "Visa Registration"

### DON'T FORGET

### Documentação

Requerimento próprio, por meio de formulário eletrônico devidamente preenchido no site da PF (disponível em Registrar-se como estrangeiro no

1(uma) foto 3x4, recente, colorida, fundo branco, papel liso, de frente (em caso de indisponibilidade do sistema de coleta de dados biométricos da

Declaração de endereço eletrônico e demais meios de contato, preferencialmente acompanhada de cópia simples de comprovante de residência

Documento de viagem válido ou outro documento que comprove a identidade e a nacionalidade, nos termos dos tratados de que o País seja.

• Comprovante de pagamento da taxa de emissão de CRNM (código de receita 140120, valor R\$204,77), quando aplicável (para emitir Guia de

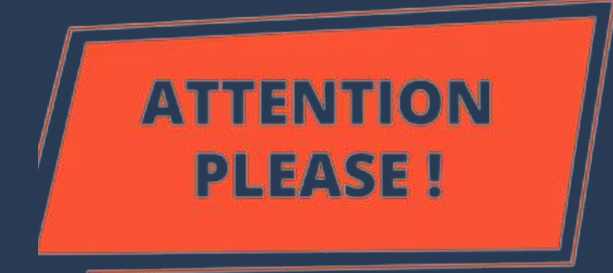

Procedure to be followed <u>ONLY</u> by the foreigner who entered Brazil <u>as a tourist, without a visa</u> (without consular label).

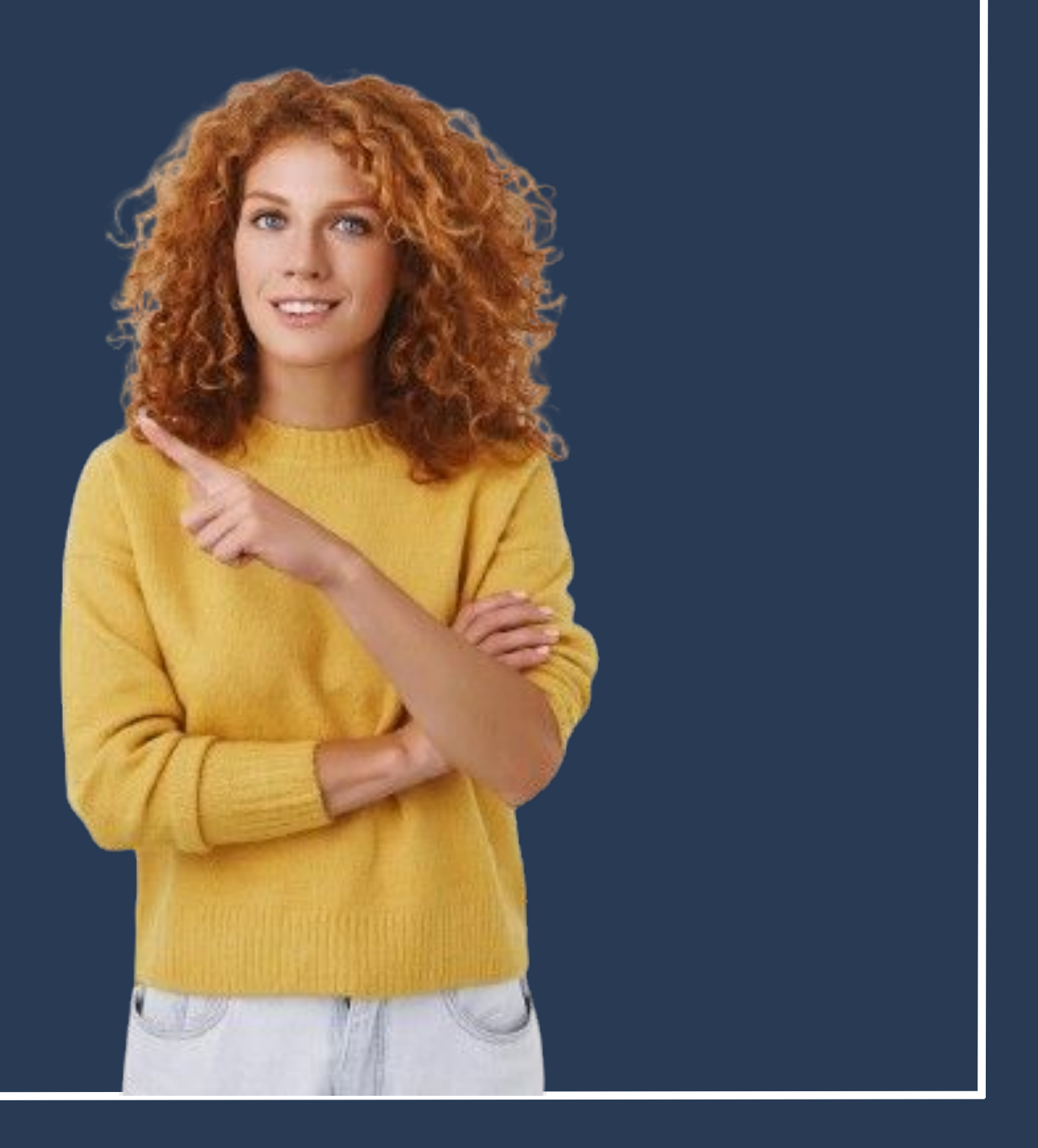

The tourist visa is identified by the <u>entry</u> <u>stamp in the passport</u>, given by the Police at the arrival airport.

(All foreigners receive this stamp upon entry into the country, but only those who have NOT entered with a visa must follow the procedures described below).

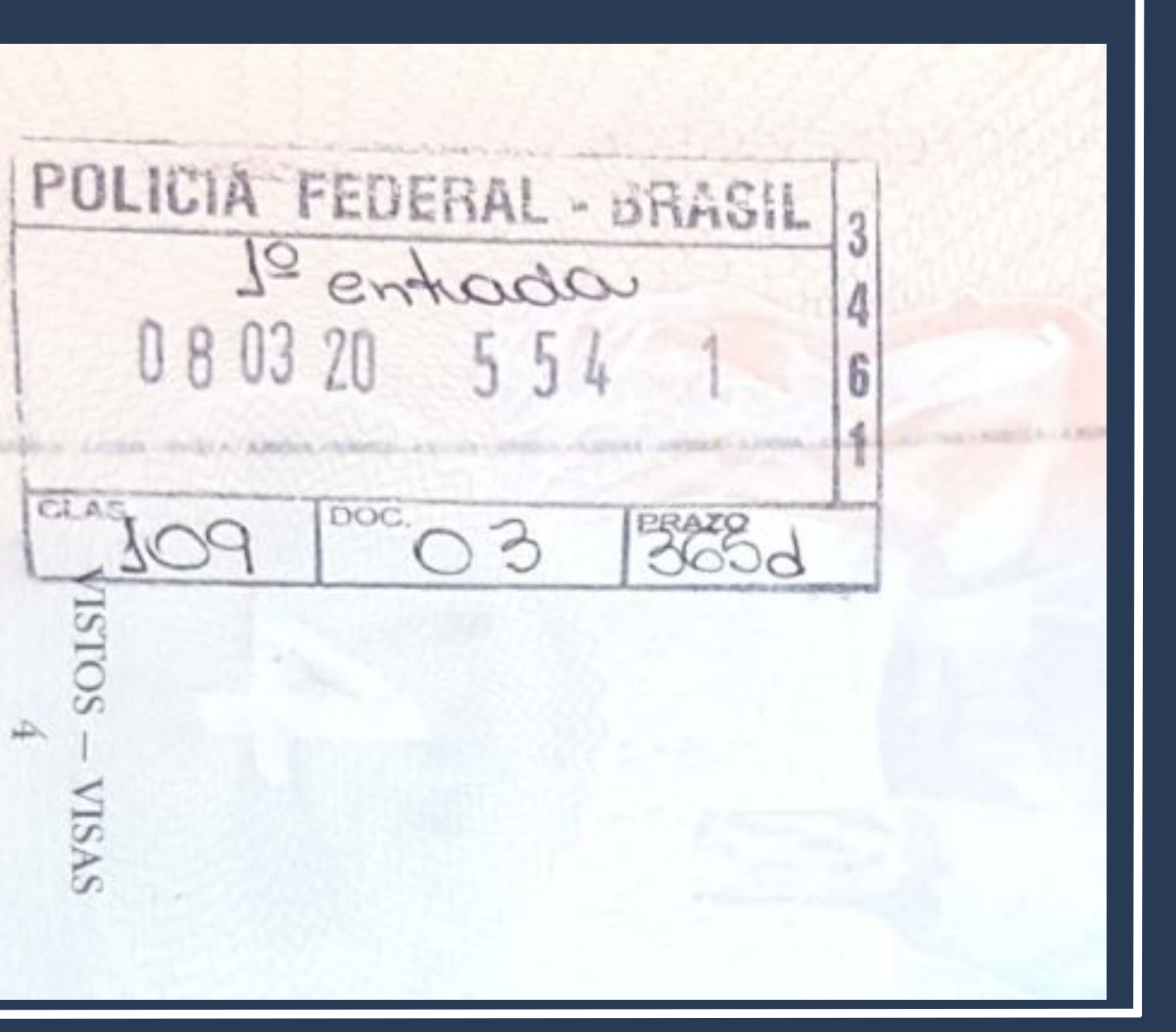

Access the Federal Police Portal and search for MIGRAÇÃO on the home

page.

Polícia Federal

ederal deflagra operação de combate ao contrabando de cigarros de origem estrangeira

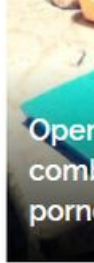

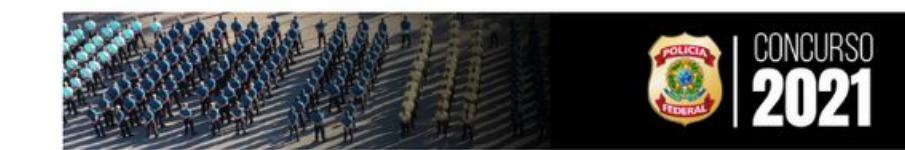

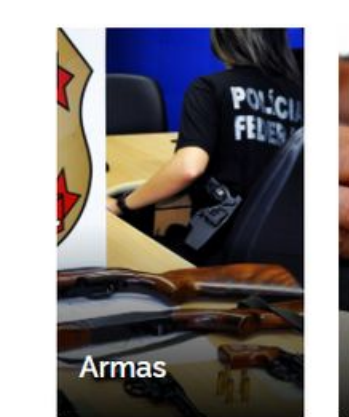

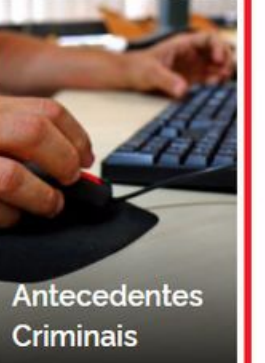

https://www.gov.br/pf/pt-br

O que você procura?

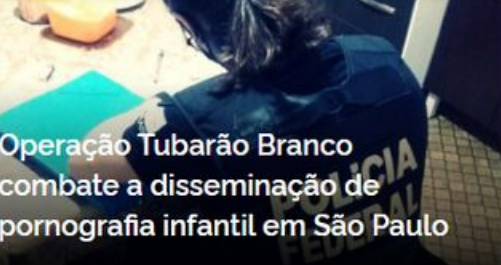

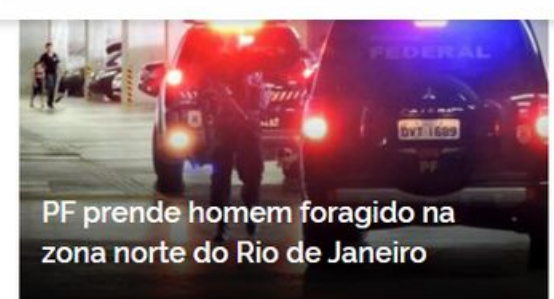

Q

Acesse todas as notícias

#ConcursoPF2021

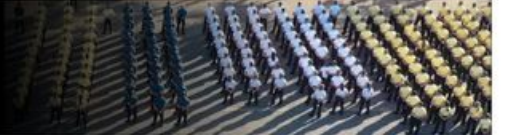

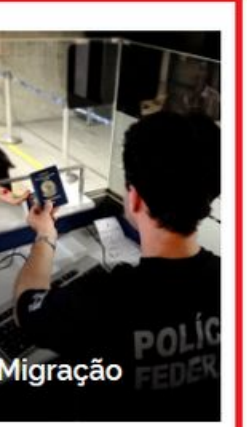

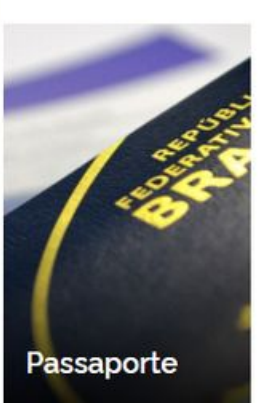

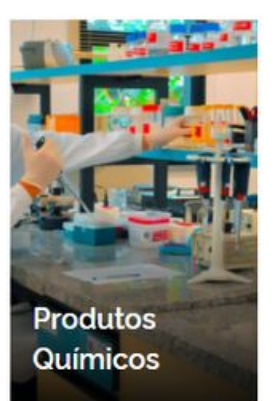

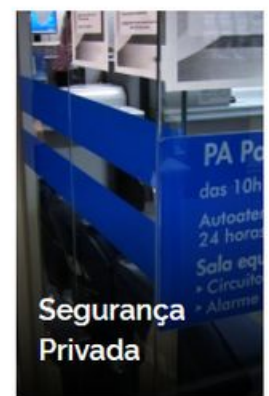

On the next page, look for the <u>Obter</u> <u>Autorização de</u> <u>Residência</u> button.

|                                                                                             | M                                         |
|---------------------------------------------------------------------------------------------|-------------------------------------------|
|                                                                                             | SERV                                      |
| <ul> <li>Serviços para Estrangeiros</li> <li>Obter Autorização de<br/>Residência</li> </ul> | Serviços para<br>Substituir<br>Nacional I |
| Serviços para Estrangeiros Obter Documento Provisório de Registro Nacional Migratório       | Serviços para<br>Registrar-<br>no Brasil  |
| <ul> <li>Outros Direitos</li> <li>Realizar Pré-Cadastro<br/>Migratório</li> </ul>           | Registros e Lio<br>Obter Cer<br>Cadastrar |

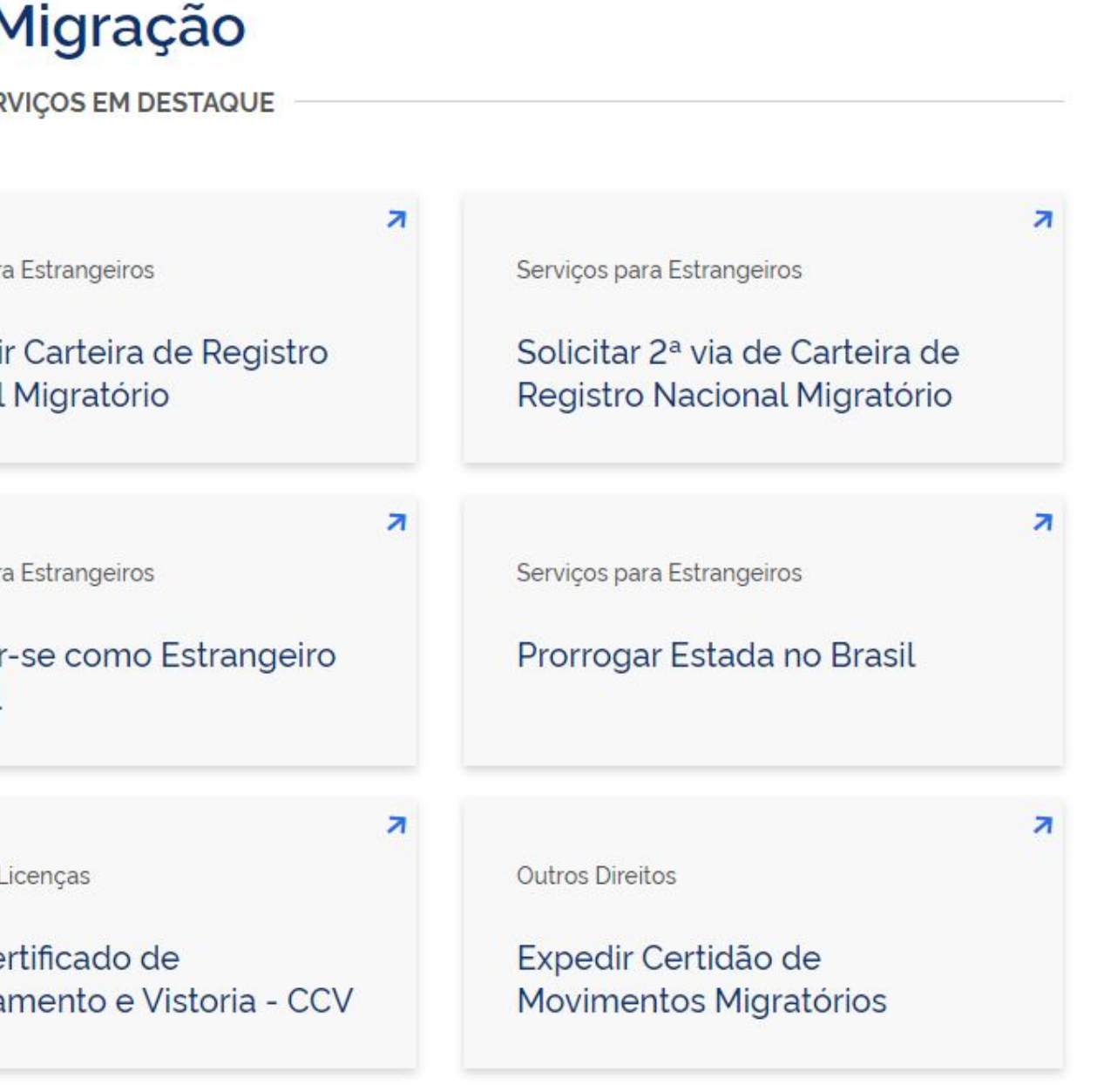

## Carefully read all the information on the page.

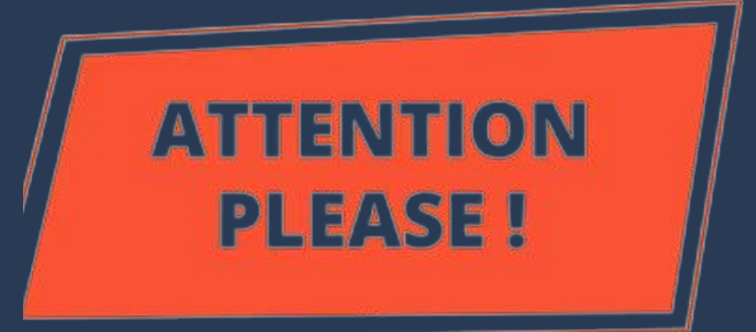

Nacionalidade, Estadia e Outros Direitos > Serviços para Estrangeiros

### Obter Autorização de Resi

" Solicitar residência", " Renovar residên

Avaliação: Sem Avaliação

Última Modificação: 14/01/2022

> O que é?

- > Quem pode utilizar este serviço?
- > Etapas para a realização deste serv
- > Outras Informações

### Justiça e Segurança

| <b>idência</b><br>ncia" , " Transformar residência" | Iniciar                                                         |
|-----------------------------------------------------|-----------------------------------------------------------------|
|                                                     | 🔒 Compartilhe: 🕥 f 🎔 in 🔗                                       |
|                                                     | SERVIÇOS RECOMENDADOS PARA VOCÊ                                 |
| ilee                                                | Substituir Carteira de Registro<br>Nacional Migratório          |
| νçο                                                 | Registrar-se como Estrangeiro no Brasil                         |
|                                                     | Prorrogar Estada no Brasil                                      |
|                                                     | Solicitar 2ª via de Carteira de Registro<br>Nacional Migratório |

### Click on <u>Etapas para a</u> <u>realização deste serviço</u>.

### 5

Nacionalidade, Estadia e Outros Direitos > Serviços para Estrangeiros

### Obter Autorização de Residência

" Solicitar residência", " Renovar residência", " Transformar residência"

Avaliação: Sem Avaliação

Última Modificação: 14/01/2022

> O que é?

- > Quem pode utilizar este serviço?
- > Etapas para a realização deste serviço
- > Outras Informações

### Justiça e Segurança

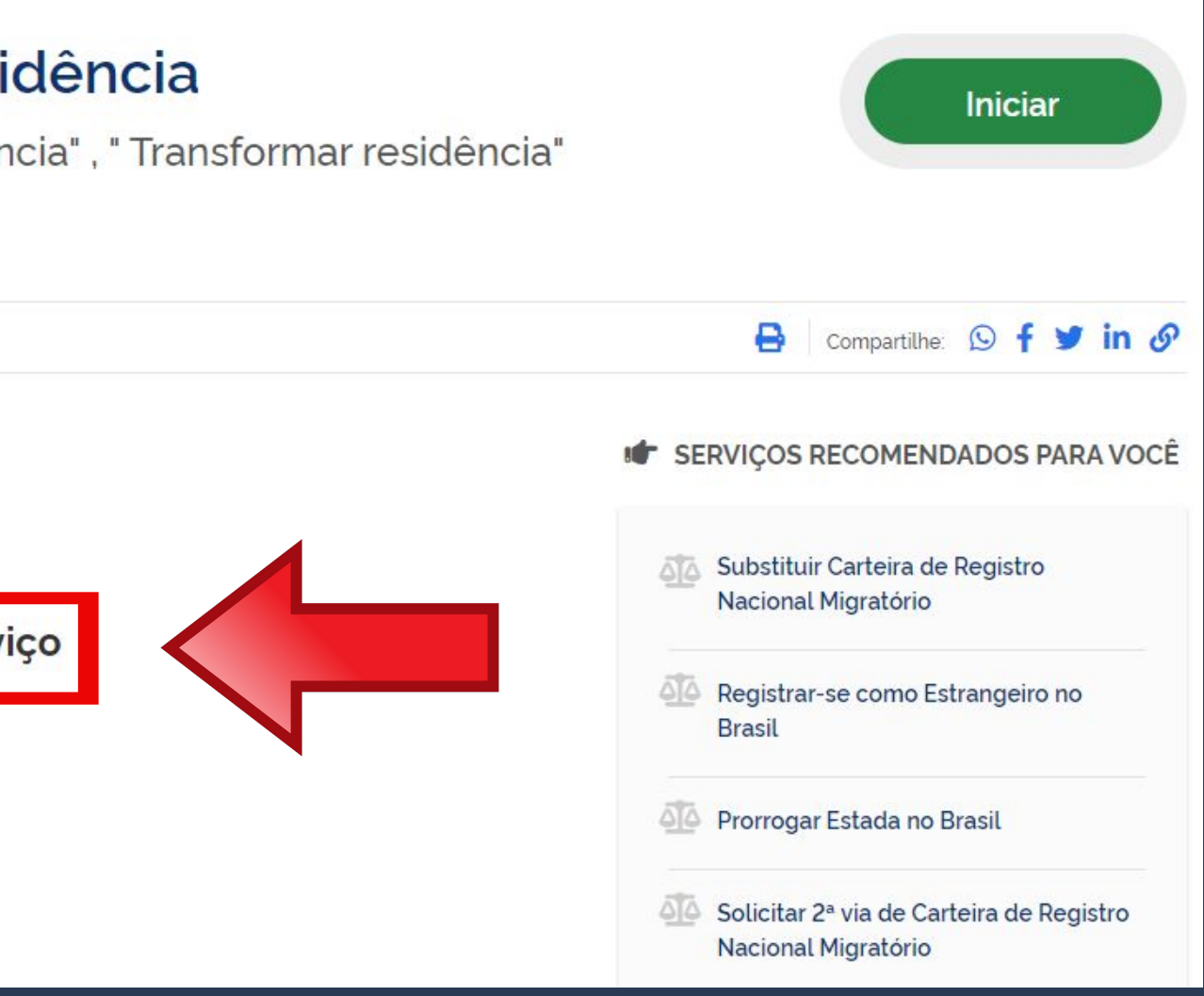

DOCUMENTAÇÃO Documentação em comum para todos os casos Para verificar a documentação necessária clique aqui.

### First, let's check the **documentation** that must be delivered to the Federal Police.

### Etapas para a realização deste serviço

### 1 Solicitar a Autorização de Residência.

De posse da documentação necessária, preencha o formulário, conforme modalidade pretendida.

### DOCUMENTAÇÃO

Documentação em comum para todos os casos

Para verificar a documentação necessária clique aqui.

### CUSTOS

- Taxa de Processamento e Avaliação de Pedidos de Autorização de Residência - código da Receita STN 140066 R\$ 168,13
- Taxa de Emissão da Carteira de Registro Nacional Migratório código da Receita STN 140120 R\$ 204.77

### CANAIS DE PRESTAÇÃO

Web : Incluir GRU

🔲 Web : Preencher formulário

The required documentation <u>depends on the type of</u> agreement between Brazil and the foreigner's country of origin or whether it is a residence permit for students. The most used are the MERCOSUR agreement and Authorization for Study Purposes.

Escolha a modalidade correta de Autorização de Residência e compareça com a documentação completa - caso contrário, o pedido poderá ser indeferido.

Acordo de residência MERCOSUL: Argentina, Bolívia, Chile, Colômbia, Equador, Paraguai, Peru e Uruguai

Acordo de residência Brasil e Argentina

Autorização de Residência por Reunião Familiar Autorização de Residência ao imigrante anteriormente regularizado com base em reunião familiar

### Documentos

Acordo de residência Brasil e Uruguai Autorização de Residência para Fins de Estudo

Autorização de Residência para Tratamento de Saúde Autorização de Residência para Venezuela, Suriname, Guiana

### **Documentation for** <u>Residence Permits</u> for MERCOSUR <u>countries</u>.

### CHECKLIST - AUTORIZAÇÃO DE RESIDÊNCIA TEMPORÁRIA ACORDO DE RESIDÊNCIA DO MERCOSUL: ARGENTINA, BOLÍVIA, CHILE, COLÔMBIA,

- Polícia Federal, poderá ser exigida a apresentação;
- (clique aqui);
- no país de recepção, de modo que reste provada a identidade e a nacionalidade do peticionante;
- Certidão de nascimento e comprovação de estado civil da pessoa e certificado de nacionalização ou naturalização, quando for o caso;
- anteriores à sua chegada ao país de recepção ou seu pedido ao consulado, segundo seja o caso (dispensada para menores de 18 anos);
- Certificado de antecedentes judiciais e/ou penais e/ou policiais do peticionante no país de recepção (dispensado para menores de 18 anos);
- receita 140120, valor R\$204,77), guando aplicáveis (para emitir Guia de Recolhimento da União, clique aqui);
- Atenção para observações abaixo (a depender do caso, outros documentos podem ser exigidos).

### Documentação

EQUADOR, PARAGUAI, PERU E URUGUAI (CODIGO - 209)

 Requerimento próprio, por meio de formulário eletrônico devidamente preenchido no site da PF (disponível em Obter Autorização de Residência); • 1(uma) foto 3x4, recente, colorida, fundo branco, papel liso, de frente (em caso de indisponibilidade do sistema de coleta de dados biométricos da

• Declaração de endereço eletrônico e demais meios de contato, preferencialmente acompanhada de cópia simples de comprovante de residência

• Passaporte válido e vigente ou carteira de identidade ou certidão de nacionalidade expedida pelo agente consular do país de origem, credenciado

• Certidão negativa de antecedentes judiciais e/ou penais e/ou policiais no país de origem ou nos que houver residido o peticionante nos cinco anos

Declaração, sob as penas da lei, de ausência de antecedentes internacionais penais ou policiais (dispensada para menores de 18 anos) (clique aqui);

• Comprovante de pagamento das taxas de autorização de residência (código de receita 140066, valor R\$168,13) e de emissão de CRNM (código de

### Documentation for **Residence Permit for STUDY PURPOSES.**

## Step by step "Obtain Residence Permit"

- Polícia Federal, poderá ser exigida a apresentação);
- (clique aqui);
- dados sobre filiação;
- cinco anos:
- Indicação do responsável pela criança ou adolescente no Brasil, se for o caso;

- residência para estágio ou para intercâmbio de estudo ou de pesquisa;
- Declaração de que não está vinculado a pesquisa e/ou ensino e/ou extensão acadêmica.
- Atenção para observações abaixo (a depender do caso, outros documentos podem ser exigidos).

### Documentação

CHECKLIST - AUTORIZAÇÃO DE RESIDÊNCIA PARA FINS DE ESTUDO (CÓDIGO - 281)

 Requerimento próprio, por meio de formulário eletrônico devidamente preenchido no site da PF (disponível em Obter Autorização de Residência); • 1(uma) foto 3x4, recente, colorida, fundo branco, papel liso, de frente (em caso de indisponibilidade do sistema de coleta de dados biométricos da

• Declaração de endereço eletrônico e demais meios de contato, preferencialmente acompanhada de cópia simples de comprovante de residência

Documento de viagem ou documento oficial de identidade, nos termos dos tratados de que o Pais seja parte;

Certidão de nascimento ou casamento ou certidão consular, quando o documento de viagem ou documento oficial de identidade não trouxer

Certidões de antecedentes criminais ou documento equivalente emitido pela autoridade judicial competente de onde tenha residido nos últimos

Declaração, sob as penas da lei, de ausência de antecedentes criminais em qualquer país, nos últimos cinco anos (clique aqui);

• Documentação que comprove capacidade financeira própria ou dos responsáveis pela manutenção do interessado no Brasil durante o período que pretenda permanecer no pais, ou comprovação de que foi contemplado com bolsa de estudos, quando cabivel;

Documentação que comprove a matrícula no curso pretendido, em caso de autorização de residência para freguência em curso regular;

• Documentação que comprove que o interessado freguenta curso de graduação em universidade estrangeira, em caso de autorização de

 Termo de compromisso entre o estagiário, a parte concedente do estágio e instituição de ensino onde o imigrante esteja matriculado, que ateste a compatibilidade entre sua área de conhecimento e as atividades desenvolvidas no estágio, em caso de autorização de residência para estágio;

• Comprovante de pagamento das taxas de autorização de residência (código de receita 140066, valor R\$168,13) e de emissão de CRNM (código de receita 140120, valor R\$204,77), quando aplicáveis (para emitir Guia de Recolhimento da União, clique aqui);

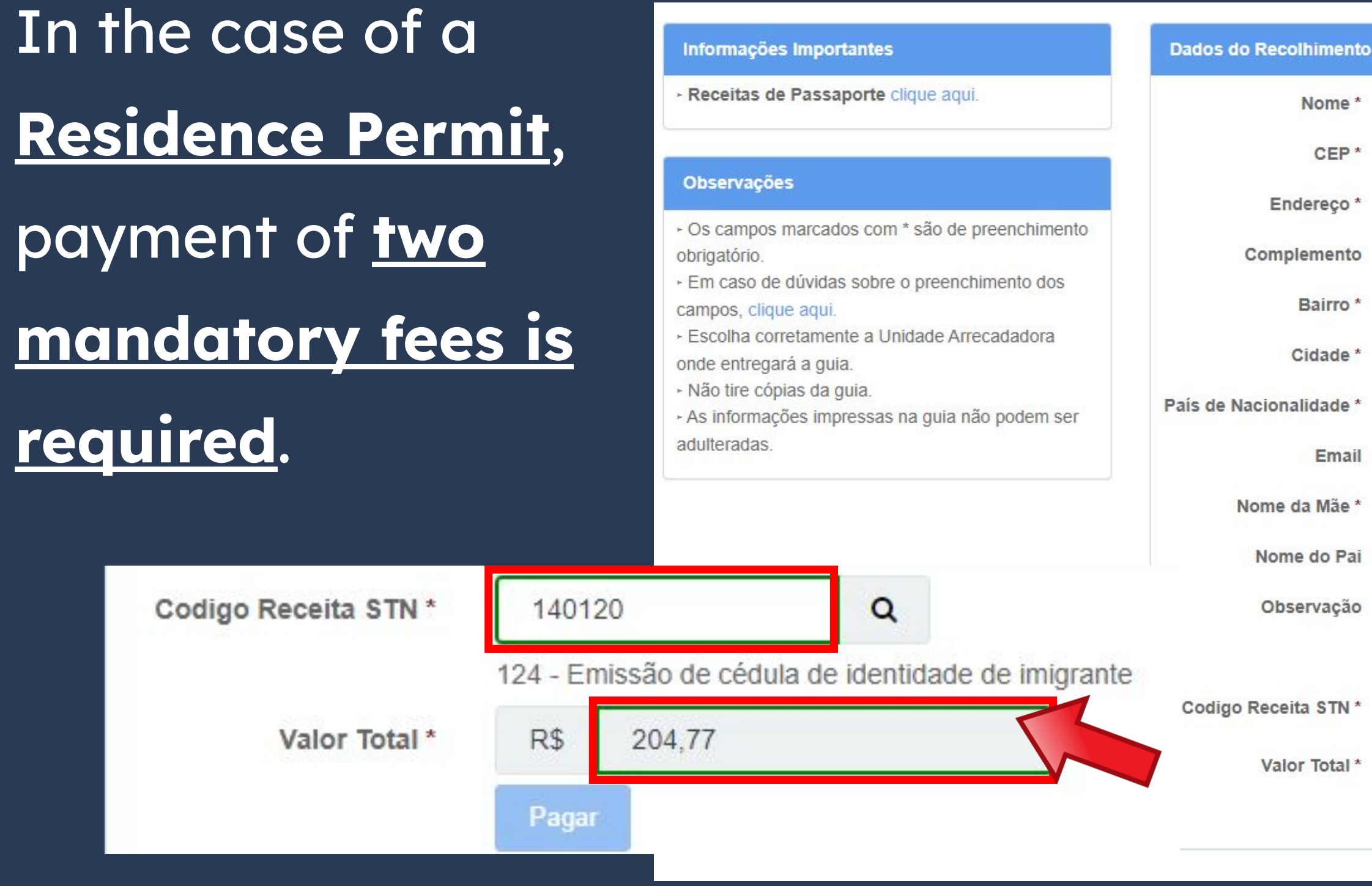

| FULL NAME                                  |                  |                       |
|--------------------------------------------|------------------|-----------------------|
| ZIP CODE IN BRAZIL Q                       | Telefone         | CELPHONE NUMBER       |
| ADDRESS                                    |                  |                       |
| Address Complement (if you have any blank) | / - non-mandator | ry field, can be left |
| NEIGHBORHOOD                               |                  |                       |
| CITY                                       |                  | UF STATE (fill in SF  |
| COUNTRY OF NATIONALITY                     | ~                |                       |
|                                            |                  |                       |
| FULL MOTHER'S NAME                         |                  |                       |
| FULL FATHER'S NAME                         |                  |                       |
|                                            |                  |                       |
|                                            |                  |                       |
| 140120 Q                                   |                  | 10                    |
| R\$                                        |                  |                       |
| Deser                                      |                  |                       |

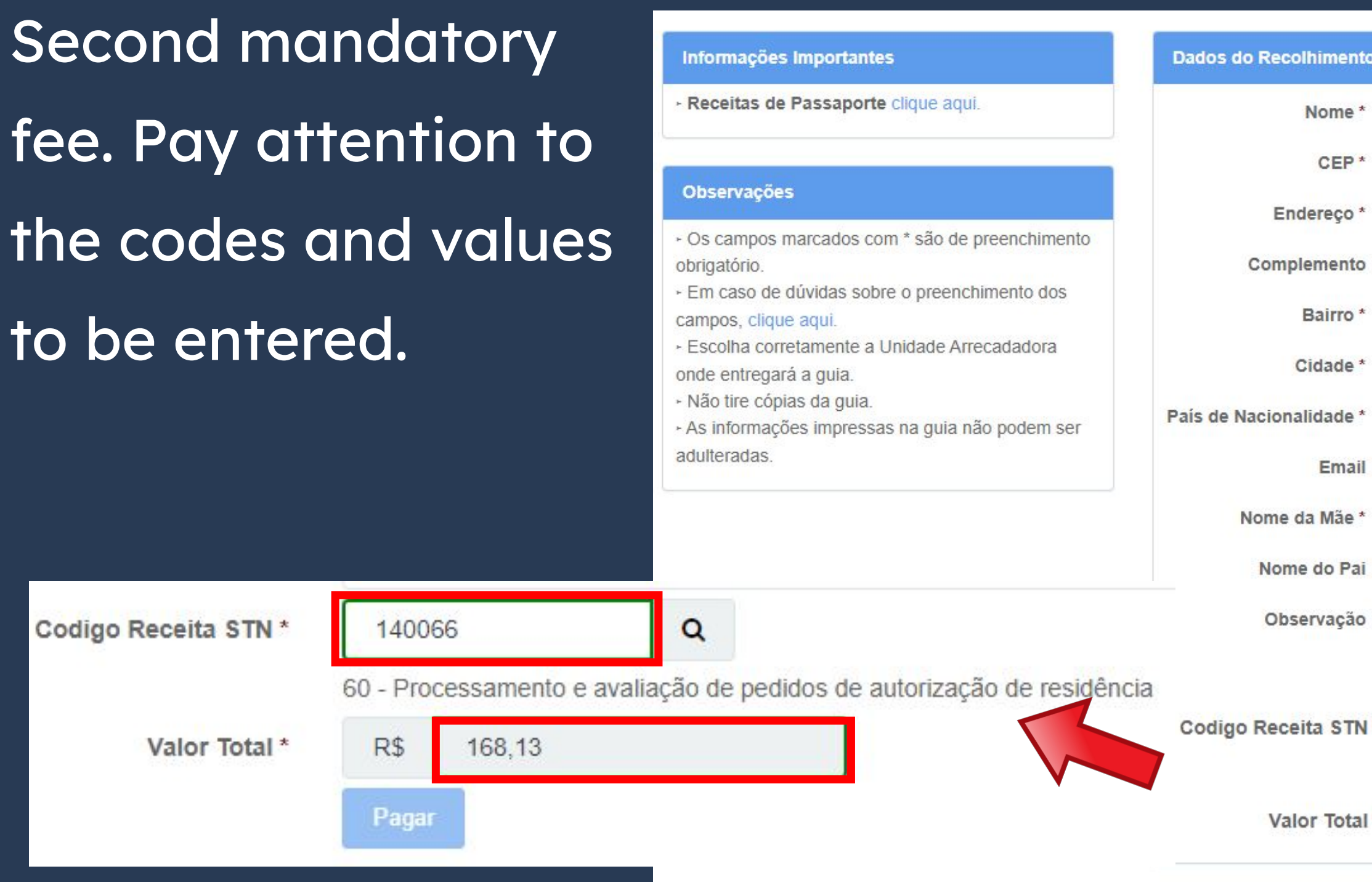

|                                            | Telefone       | CELPHONE NUMBER      |
|--------------------------------------------|----------------|----------------------|
|                                            |                |                      |
| ADDRESS                                    |                |                      |
| Address Complement (if you have any blank) | - non-mandator | y field, can be left |
| NEIGHBORHOOD                               |                |                      |
| CITY                                       |                | UF STATE (fill in SP |
| COUNTRY OF NATIONALITY                     | ~              |                      |
|                                            |                |                      |
| FULL MOTHER'S NAME                         |                |                      |
|                                            |                |                      |
| FULL FATHER'S NAME                         |                |                      |
|                                            |                |                      |
|                                            |                |                      |
|                                            |                |                      |
| 140066 <b>Q</b>                            |                |                      |
|                                            |                |                      |

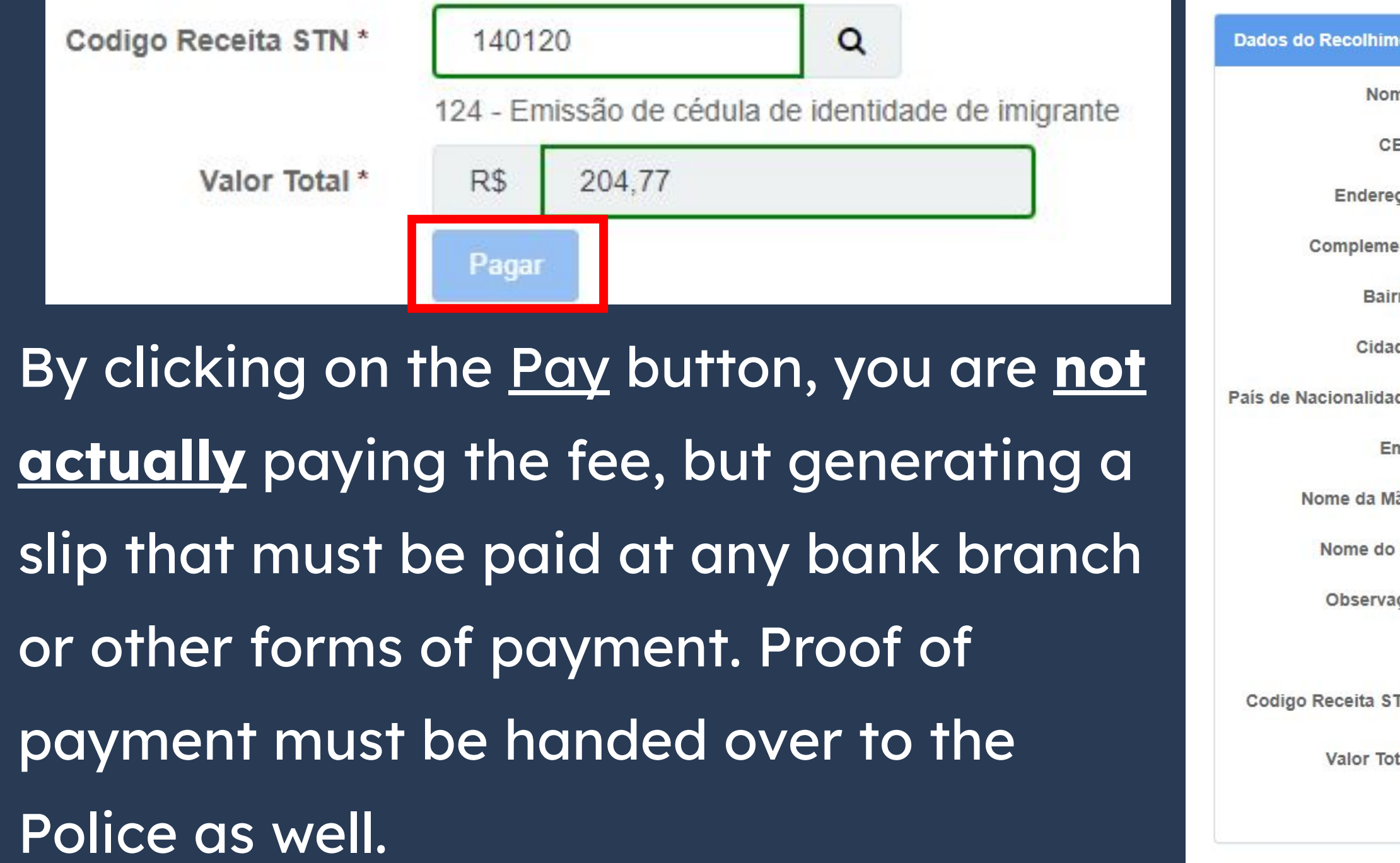

|                                        | Talafana               |                       |
|----------------------------------------|------------------------|-----------------------|
| ZIP CODE IN BRAZIL Q                   | leierone               | CELPHONE NUMBER       |
| ADDRESS                                |                        |                       |
| Address Complement (if you h<br>blank) | ave any - non-mandator | ry field, can be left |
| NEIGHBORHOOD                           |                        |                       |
| CITY                                   |                        | UF STATE (fill in SF  |
| COUNTRY OF NATIONAL                    | LITY ~                 |                       |
| FULL MOTHER'S NAM                      | E                      |                       |
|                                        |                        |                       |
|                                        |                        |                       |
| 140120 Q                               |                        |                       |

Completion of the **form** also <u>depends on the agreement</u> between Brazil and the foreigner's country of origin or whether it is a residence permit for students. Therefore, choose the button according to the previously verified documentation.

## Step by step "Obtain Residence Permit"

Escolha a modalidade correta e compareça com a documentação completa - caso contrário, o o pedido poderá ser indeferido.

Acordo de residência MERCOSUL: Argentina, Bolívia, Chile, Colômbia, Equador, Paraguai, Peru e Uruguai

Acordo de residência Brasil e Argentina

Autorização de Residência por Reunião Familiar Autorização de Residência ao imigrante anteriormente regularizado com base em reunião familiar

### Formulário

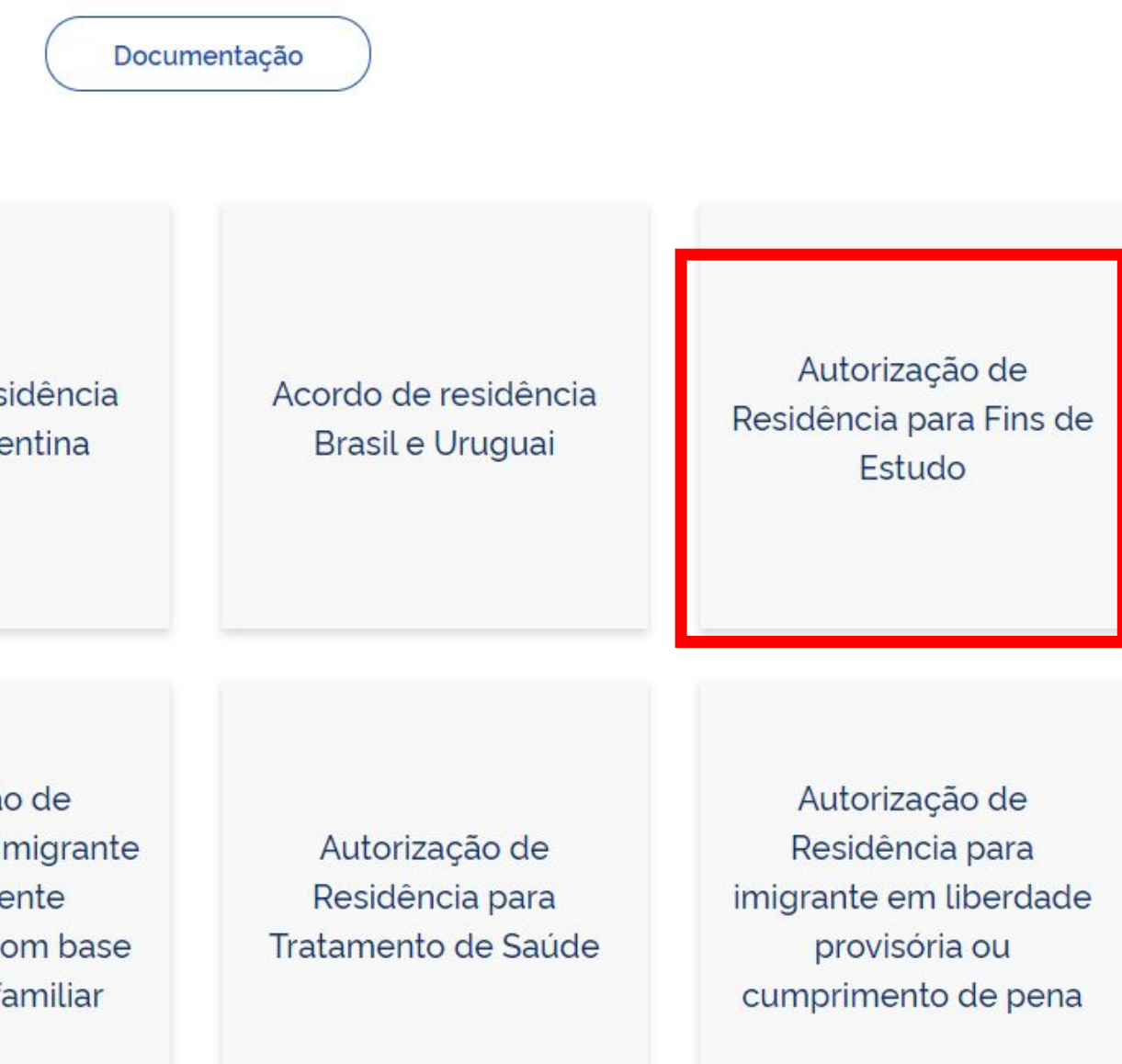

To assist in completing the form and scheduling, please refer to pages 26-47 of this guide.

## Step by step "Obtain Residence Permit"

Escolha a modalidade correta e compareça com a documentação completa - caso contrário, o o pedido poderá ser indeferido.

Acordo de residência MERCOSUL: Argentina, Bolívia, Chile, Colômbia, Equador, Paraguai, Peru e Uruguai

Acordo de residência Brasil e Argentina

Autorização de Residência por Reunião Familiar Autorização de Residência ao imigrante anteriormente regularizado com base em reunião familiar

### Formulário

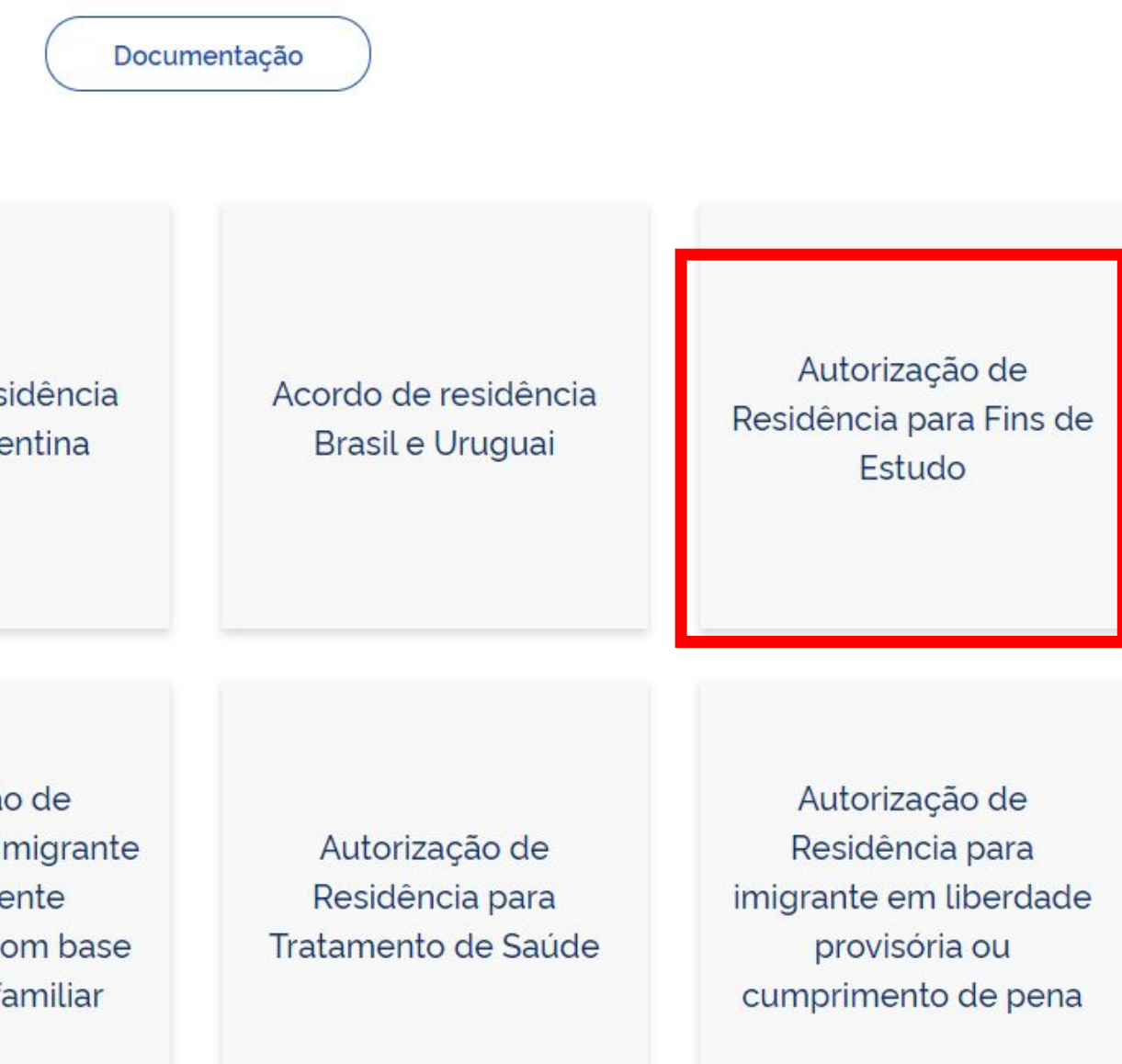

CHECKLIST – AUTORIZAÇÃO DE RESIDÊNCIA TEMPORÁRIA ACORDO DE RESIDÊNCIA DO MERCOSUL: ARGENTINA, BOLÍVIA, CHILE, COLÔMBIA EQUADOR, PARAGUAI, PERU E URUGUAI (CÓDIGO - 209)

- Polícia Federal, poderá ser exigida a apresentação;
- (clique aqui);
- no país de recepção, de modo que reste provada a identidade e a nacionalidade do peticionante;
- Certidão de nascimento e comprovação de estado civi Certidão negativa de antecedentes judiciais e/ou pena
- anteriores à sua chegada ao país de recepção ou seu p Declaração, sob as penas da lei, de ausência de antece
- Certificado de antecedentes judiciais e/ou penais e/ou
- Comprovante de pagamento das taxas de autorização receita 140120, valor R\$204,77), guando aplicáveis (par
- Atenção para observações abaixo (a depender do casi

The last step is to appear in person at the Federal Police taking all the required documentation, including the completed **form** and the <u>scheduling protocol</u>.

### Documentação

### DON'T FORGET

 Requerimento próprio, por meio de formulário eletrônico devidamente preenchido no site da PF (disponível em Obter Autorização de Residência); • 1(uma) foto 3x4, recente, colorida, fundo branco, papel liso, de frente (em caso de indisponibilidade do sistema de coleta de dados biométricos da

Declaração de endereço eletrônico e demais meios de contato, preferencialmente acompanhada de cópia simples de comprovante de residência

Passaporte válido e vigente ou carteira de identidade ou certidão de nacionalidade expedida pelo agente consular do país de origem, credenciado

### Documentação

### DON'T FORGET

### CHECKLIST - AUTORIZAÇÃO DE RESIDÊNCIA PARA FINS DE ESTUDO (CÓDIGO - 281)

- Requerimento próprio, por meio de formulário eletrônico devidamente preenchido no site da PF (disponível em Obter Autorização de Residência);
- 1(uma) foto 3x4, recente, colorida, fundo branco, papel liso, de frente (em caso de indisponibilidade do sistema de coleta de dados biométricos da Polícia Federal, poderá ser exigida a apresentação);
- Declaração de endereco eletrônico e demais meios de contato, preferencialmente acompanhada de cópia simples de comprovante de residência (clique aqui);
- Documento de viagem ou documento oficial de identidade, nos termos dos tratados de que o Pais seja parte;
- Certidão de nascimento ou casamento ou certidão consular, quando o documento de viagem ou documento oficial de identidade não trouxer dados sobre filiação:
- Certidões de antecedentes criminais ou documento equivalente emitido pela autoridade judicial competente de onde tenha residido nos últimos cinco anos:
- Declaração, sob as penas da lei, de ausência de antecedentes criminais em gualguer país, nos últimos cinco anos (clique aqui);
- Indicação do responsável pela crianca ou adolescente no Brasil, se for o caso;
- Documentação que comprove capacidade financeira própria ou dos responsáveis pela manutenção do interessado no Brasil durante o período que pretenda permanecer no país, ou comprovação de que foi contemplado com bolsa de estudos, guando cabivel:
- Documentação que comprove a matrícula no curso pretendido, em caso de autorização de residência para freguência em curso regular;
- Documentação que comprove que o interessado frequenta curso de graduação em universidade estrangeira, em caso de autorização de residência para estágio ou para intercâmbio de estudo ou de pesquisa;
- Termo de compromisso entre o estagiário, a parte concedente do estágio e instituição de ensino onde o imigrante esteja matriculado, que ateste a compatibilidade entre sua área de conhecimento e as atividades desenvolvidas no estágio, em caso de autorização de residência para estágio;
- Declaração de gue não está vinculado a pesquisa e/ou ensino e/ou extensão acadêmica
- Comprovante de pagamento das taxas de autorização de residência (código de receita 140066, valor R\$168,13) e de emissão de CRNM (código de receita 140120, valor R\$204,77), quando aplicáveis (para emitir Guia de Recolhimento da União, clique aqui);
- Atenção para observações abaixo (a depender do caso, outros documentos podem ser exigidos)

### Want more Information? Contact Us!

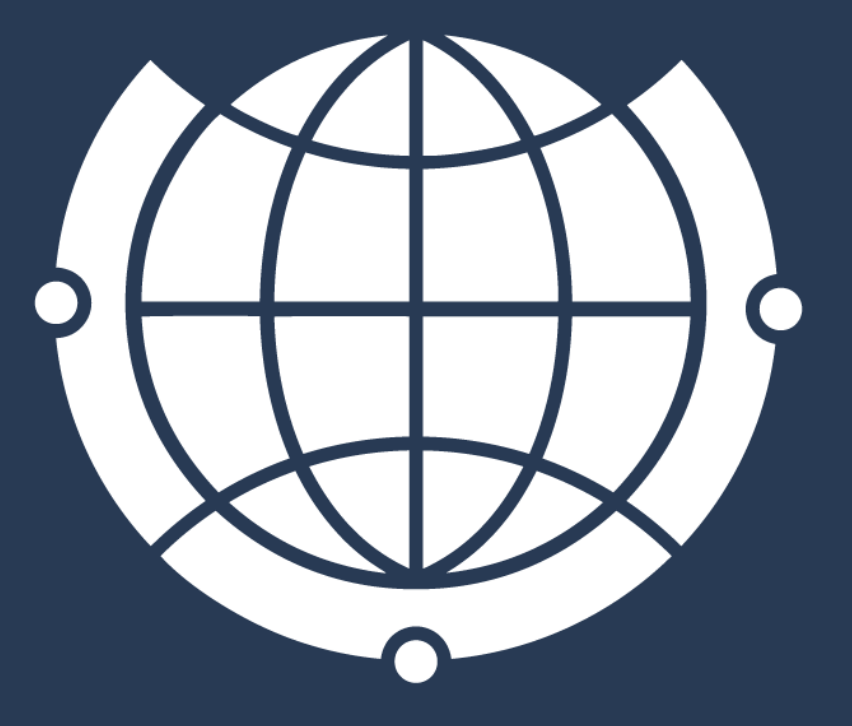

DE RELACÕES INTERNACIONAIS

Rua Josué de Castro, 120 120 Josué de Castro St

<u>Das 9h00 às 18h</u> From 9:00 am to 6:00 pm

E-mail de contato / Contact e-mail: derime@unicamp.br incoming@unicamp.br

- Horário de atendimento / Opening hours: